# **GTR-85** 发电机控制器 说明文件

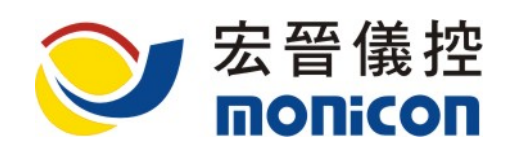

台中市北区崇德路 1 段 631 号 19 楼之 1 号 TEL: 886-4-2238-0698 FAX: 886-4-2238-0891 Web Site: <u>http://www.monicon.com.tw</u> E-mail: <u>sales@monicon.com.tw</u>

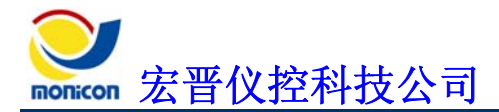

目 录

| <u> </u> | 介绍                | .1  |
|----------|-------------------|-----|
| 1 ۰      | GTR-85 面板说明       | . 1 |
|          | A、 显示灯号说明         | . 1 |
|          | B、 操作开关说明         | . 1 |
| 2、       | 背板说明              | . 2 |
| 3、       | 机构尺寸              | . 4 |
| 二、<br>、  | 规格说明              | 5   |
| 1٠       | 一般规格              | . 5 |
| 2、       | 控制器标准功能           | . 6 |
|          | A、 LCD 显示部份:      | . 6 |
|          | B、 保护功能:          | . 6 |
| 三、       | 接线说明              | .7  |
| 1٠       | 控制器接线范例           | . 7 |
| 2、       | ATS 接线说明          | . 8 |
| 3、       | 现场联机示意图           | . 8 |
| 4、       | 远程联机示意图           | . 9 |
| 5 ،      | 控制器内部保护电路示意图      | . 9 |
| 6،       | 多台联机说明            | . 9 |
| 四、       | 通讯协议说明            | 11  |
| 五、       | 联机软件安装及操作说明       | 14  |
| 1 ۰      | GTR-80 系列联机软件安装流程 | 14  |
| 2、       | 联机软件操作说明          | 15  |
|          | A、 按钮图标说明         | 15  |
| 六、       | 参数设定画面说明          | 20  |
| 1 ۰      | 『系统』页签            | 20  |
| 2、       | 『输入』页签            | 31  |
| 3、       | 『输出』页签            | 34  |
| 4、       | 『其它』页签            | 37  |
| 七、       | 故障排除              | 38  |

| 1、 | 控制器简易故障排除                       |    |
|----|---------------------------------|----|
|    | A、 检查快速接头是否松脱未卡紧。               |    |
|    | B、 检查电瓶极性与工作电压是否正确。             |    |
|    | C、 按测试开关                        |    |
| 2、 | 现场环境造成控制器误动作                    |    |
|    | A、 发电机组在自动状态下,无故起动或停止           |    |
|    | B、 发电机机组发动后,出现故障停车              |    |
|    | C、 发电机起动后,运转正常,但加载过一段时间后出现低油压停车 |    |
|    | D、 发电机无法起动                      |    |
| 3、 | RS-485 通讯问题                     |    |
|    | A、 RS-485 通讯无法联机                |    |
|    | B、 通讯可联机但会断断续续(通讯质量不良)          |    |
| 八、 | 附录                              | 40 |
| 1、 | 使用 2CT 及 3CT 的配接法               | 40 |

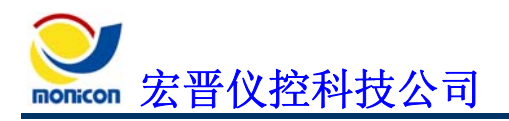

一、介绍

# 1、GTR-85 面板说明

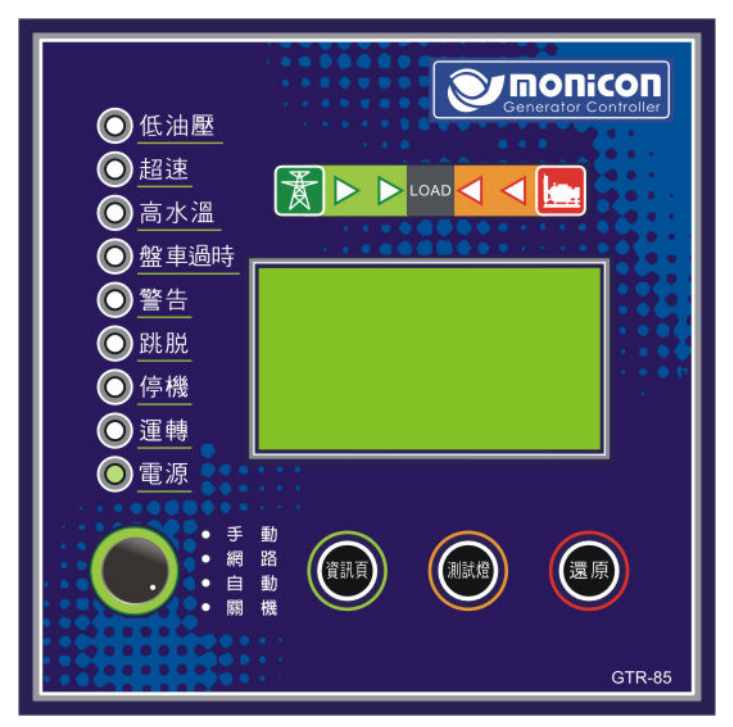

- 图 1 GTR-85 面板
- A、显示灯号说明
  - 电源指示
  - 运转指示
  - ◆ 停机指示
  - 跳脱指示
  - ◆ 警告指示
  - ◆ 盘车过时指示
  - 高水温指示
  - 超速指示
  - 低油压指示
- B、操作开关说明
  - ◆ 遥控(Network)

可选择将网络远程遥控功能开启或关闭。

◆ 自动转换(ATS) 将背板上的 ATS 1.与 ATS.2 接点短路可使发电机起动。 STREET 宏晋仪控科技公司

手动(Manual)
 现场手动起动静止中之引擎。

- 关机(Off)
   现场手动停止发动中之引擎。
- 信息页(Page)
   按此按键可以切换 LCD 显示页
- 测试灯(Test)

按下测试开关时,除面板灯号会全部亮起之外,蜂鸣器也会作动,可藉此检视灯号 及蜂鸣器是否故障。

• 还原(Reset)

当故障发生时,按重置开关一次时,可将 LCD 背光开启及将蜂鸣器关闭,再按一次时,可将故障灯号清除;如持续按住时,控制器会依次关闭蜂鸣器及故障灯号。

# 2、背板说明

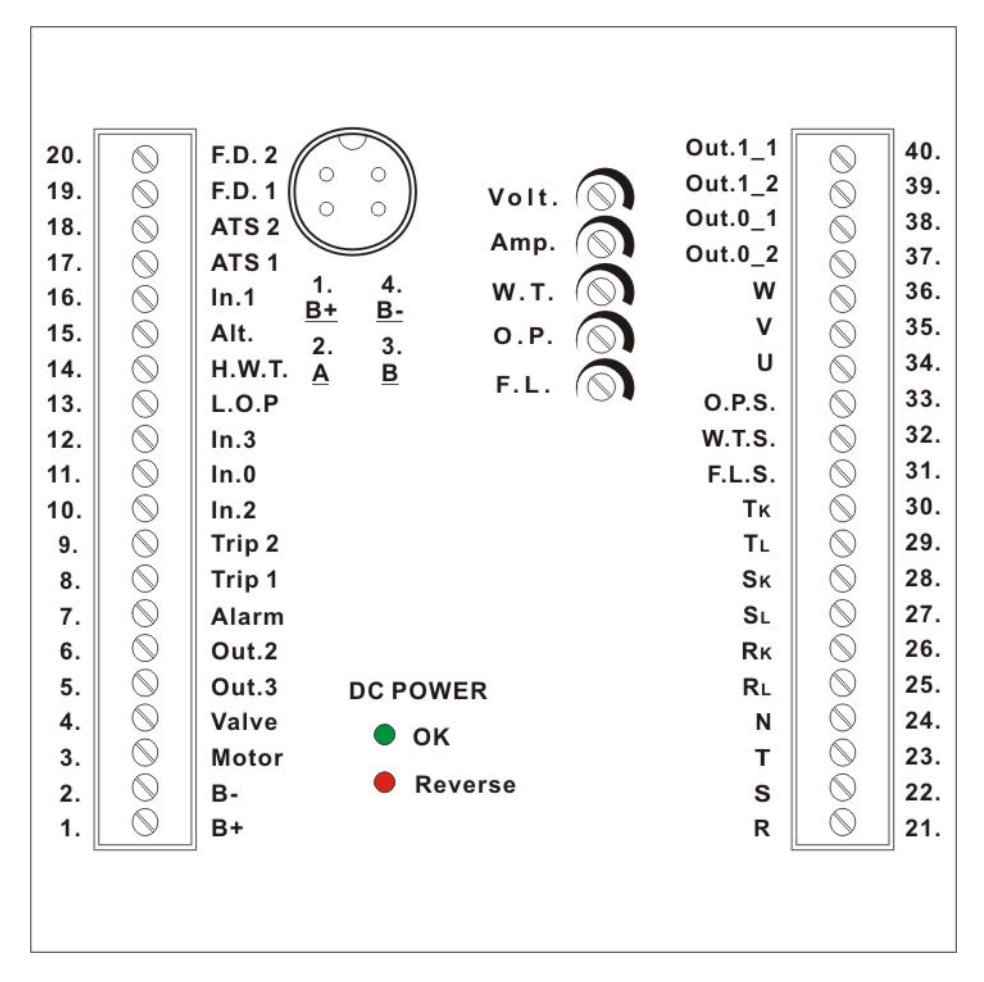

图 2 GTR-85 背板

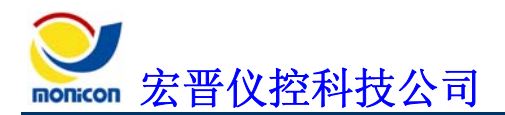

| 反左         | 编号 | 中文说明                     | 英文代码       |
|------------|----|--------------------------|------------|
| ĽД         | 1  | 申瓶正极输入                   | B+         |
|            | 2  | 电瓶负极输入                   | B-         |
|            | 3  | 起动马达电驿输出                 | Motor      |
|            | 4  | 燃油阀电驿输出                  | Valve      |
| 式          | 5  | 辅助输出电驿 3, 预设为 『充电机激磁』[1] | Out.3      |
|            | 6  | 辅助输出电驿 2, 预设为 『送电停车』     | Out.2      |
|            | 7  | 警报电驿输出                   | Alarm      |
|            | 8  | 故障跳脱输出电驿(接点 1) [2]       | Trip 1     |
|            | 9  | 故障跳脱输出电驿(接点 2)           | Trip 2     |
| 端          | 10 | 辅助输入 2, 预设为 《低水位》 (常开型态) | In.2       |
|            | 11 | 辅助输入0,预设为『紧急停车』(常闭型态)    | In.0       |
|            | 12 | 辅助输入3,预设为『低燃油位』(常开型态)    | In.3       |
|            | 13 | 低油压开关输入(常开型态)            | L.O.P.     |
|            | 14 | 高水温开关输入(常开型态)            | H.W.T.     |
| 子          | 15 | ALT(转速输入)                | ALT.       |
|            | 16 | 辅助输入1,预设为『战斗开关』(常开型态)    | In.1       |
|            | 17 | 自动开关(接点 1)               | ATS 1      |
|            | 18 | 自动开关(接点 2)               | ATS 2      |
|            | 19 | 频率检测输入(接点 1)             | F.D. 1     |
| 台          | 20 | 频率检测输入(接点 2)             | F.D. 2     |
|            | 21 | R 相电压输入                  | R          |
|            | 22 | S 相电压输入                  | S          |
|            | 23 | T相电压输入                   | Т          |
|            | 24 | N相电压输入                   | N          |
| 接          | 25 | R 相电流输入(L)               | R.L        |
|            | 26 | R 相电流输入(S)               | R.K        |
|            | 27 | S 相电流输入(L)               | S.L        |
|            | 28 | S 相电流输入(S)               | S.K        |
| ILH        | 29 | T相电流输入(L)                | T.L        |
| 脚          | 30 | T 相电流输入(S)               | T.K        |
|            | 31 | 燃油位传感器输入(选用)             | F.L. Sen   |
|            | 32 | 水温传感器输入                  | W.T. Sen.  |
|            | 33 | 油压传感器输入                  | O.P. Sen   |
| <b>)</b> 凶 | 34 | 市电U相输入                   | U          |
| 况          | 35 | 市电 V 相输入                 | V          |
|            | 36 | 市电W相输入                   | W          |
|            | 37 | 辅助输出 0_2 (切换市电供电接点)      | Output 0_2 |
|            | 38 | 辅助输出 0_1 (切换市电供电接点)      | Output 0_1 |
| 日日         | 39 | 辅助输出 1_2 (切换发电机供电接点)     | Output 1_2 |
| 圴          | 40 | 辅助输出 1_1 (切换发电机供电接点)     | Output 1_1 |

| 表 1 | GTR-85 | 背板说明 |
|-----|--------|------|
|     |        |      |

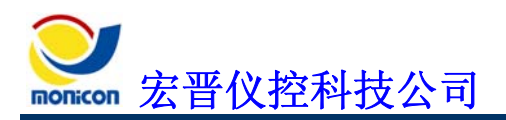

| Volt – 🕥+ | AC 电压 VR[3]                                     |
|-----------|-------------------------------------------------|
| Amp. – 🕥+ | AC 电流 VR                                        |
| W.T 🕥+    | 水温 VR                                           |
| 0.P. – 🕥+ | 油压 VR                                           |
| F.L. – 🕥+ | 燃油位 VR                                          |
| • ок      | DC 电源极性正常,亮 灯 但不代表 流电源在工作 范 内 8 36 DCV          |
| Reverse   | DC 电源极性 接,亮 灯                                   |
|           | 1. B +<br>RS-485 通讯 接端 2. A<br>: 3. B<br>4. B - |

[1]: 辅助输出可依 设定其输出功能。

[2]: 故障跳脱输出电驿可用 切断如 自动电压 器(AVR)或断路器之控制 路,藉此达 切断发电 机电 输出之目的。

 [3]: 电压 电流 水温 油压及燃油位数 出 时 在 范 内,如 确的 ,

 可 此 VR 正。

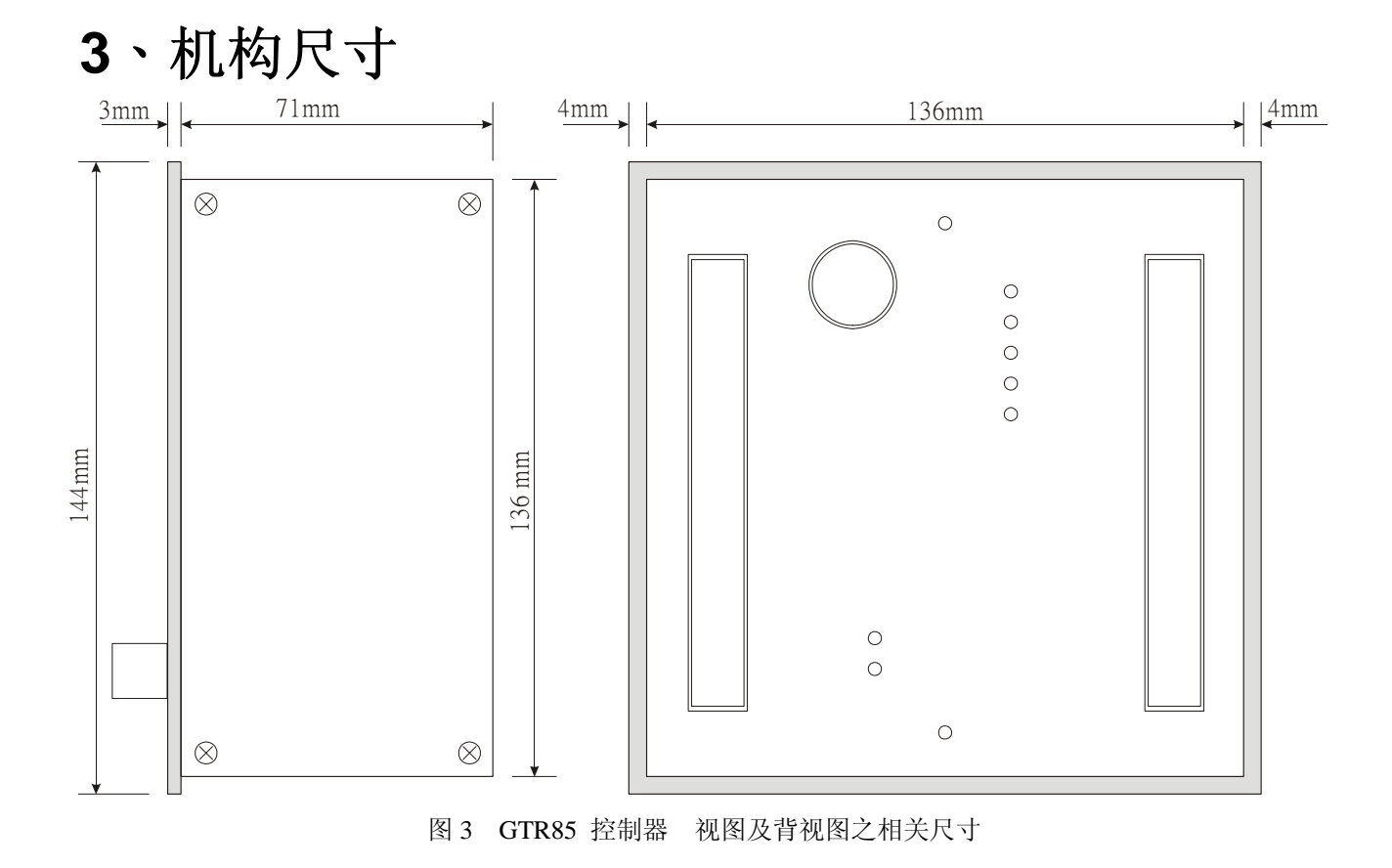

# GTR-85

# 二、规格说明

## 1、一般规格

- 流电输入:
   8 36 VDC(电压超过 36 VDC 时,系统会关闭 流电源)
- 功率: Max.10 W
- **电压量测:** 10 300 VAC(相- , 确 1.5 )[4]
- **电流量测:** ../5 A(次 电流低 0.15 A 以下不显示, 确 1.5 )
- 频率量测:
   0 80 Hz( 低输入电压: 8 VAC, 确 0.05 )
- 充电机 流电输出电压感 :
   5 V 70 V( )。
- 充电机 流电输出频率范 :
   62 Hz 5K Hz 引擎转速。
- 电器输出: 10 A/30 VDC(Output 3 Max. 1 A)。
- 软件 台: Windows 98 Windows ME Windows 2000 Windows XP。
- 通讯协议:
   A.参数 部 : RS-485( 动态加 技 )。
   B.信息 部 : RS-485(无加 之 Command 格式, 参 <u>通讯协议说明</u>)。
- 工作温范:
   -10 60
- 尺寸(W\*H\*D): 144 mm \* 144 mm \* 74 mm
- 开 尺寸(W\*H): 138 mm \* 138 mm
- 重量:
  - 1.4 Kg (3.08 lb)
- [4] 电压 电流之量测数 出 时 会 在 确 1 范 内, GTR-85 的量测数 可以 LCD 显示及 过联机软件 。

# 2、控制器标准功能

## A、LCD 显示部份:

- 可显示 4 中文文 之 LCD,可显示发电机信息:
  - ▶ 相电流
  - ▶ 相电压
  - ▶ 频率
  - ▶ 转速
  - ▶ 电瓶电压
  - ➤ 时表
  - ▶ 引擎 水温
  - ▶ 机油压
- 网络配 功能:
  - ▶ 远程网络操控起动 停车与
  - ▶ 远程网络参数设定与
  - ▶ 远程网络输入与输出 控
  - ▶ 远程网络故障 录
  - 远程网络图表数
- 现场配 :
  - ▶ 起动 停止开关
  - ▶ 自动转换(ATS)开关
  - ≻ 遥控开关
  - ▶ 按钮
  - ▶ 灯号测试按钮
  - B、保护功能:
    - 引擎部份 发电机部份
    - 高水温保护
    - ▶ 低油压保护
    - ▶ 低水位保护
    - ▶ 过盘车保护
    - ▶ 超速保护
    - ▶ 低燃油位保护

- ▶ 过负载保护
- ▶ 短路保护
- ▶ 高电压保护
- ▶ 低电压保护
- ▶ 高频保护
  - > 低频保护

- 电瓶部份
- ▶ 低电瓶保护
- ▶ 高电瓶保护
- ▶ 充电 保护
- ▶ 电瓶 电 保护

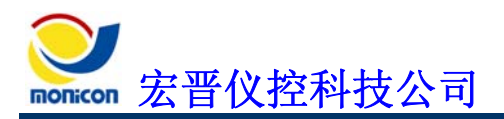

三、接线说明

# 1、控制器接线范例

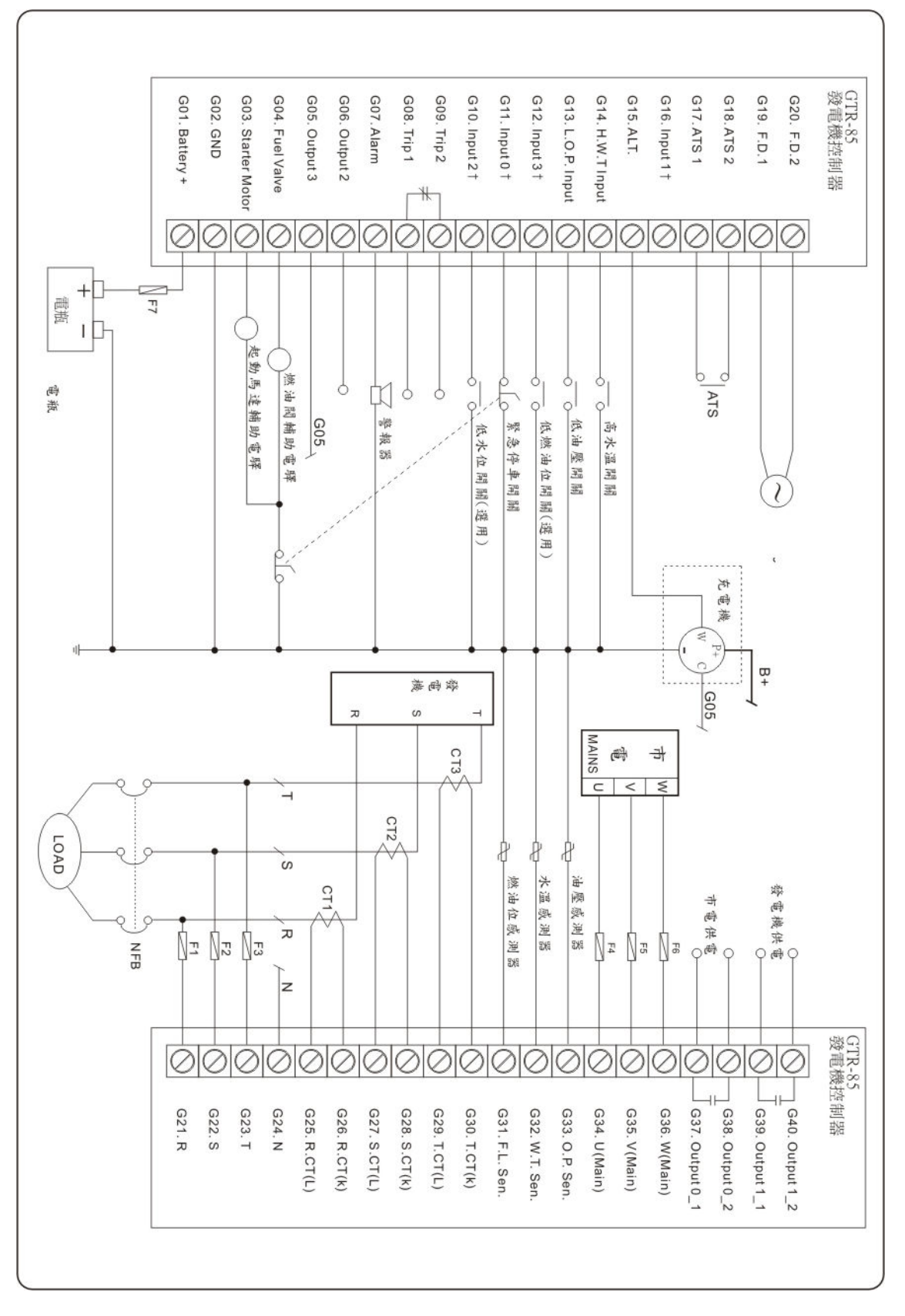

#### 图 4 GTR-85 控制接线图

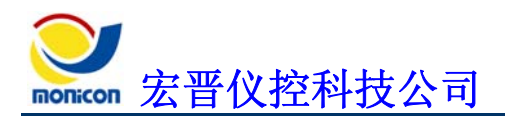

# 2、ATS 接线说明

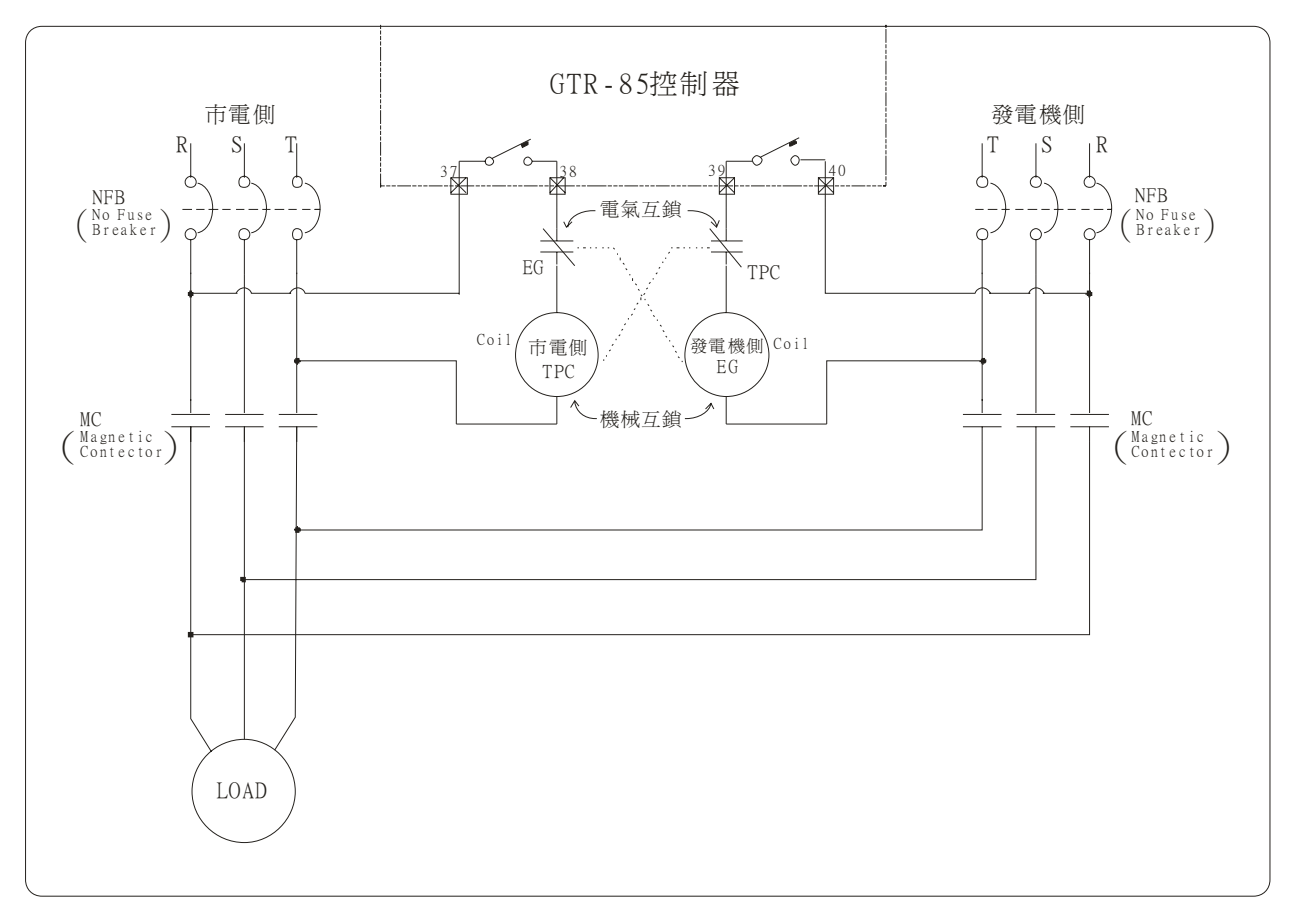

图 5 ATS 联机示意图

# 3、现场联机示意图

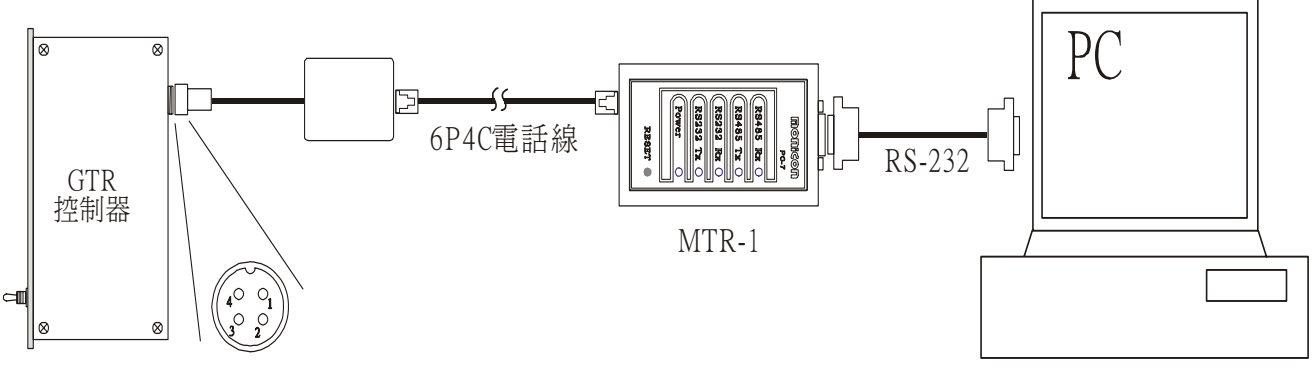

图 6 现场联机示意图

# 4、远程联机示意图

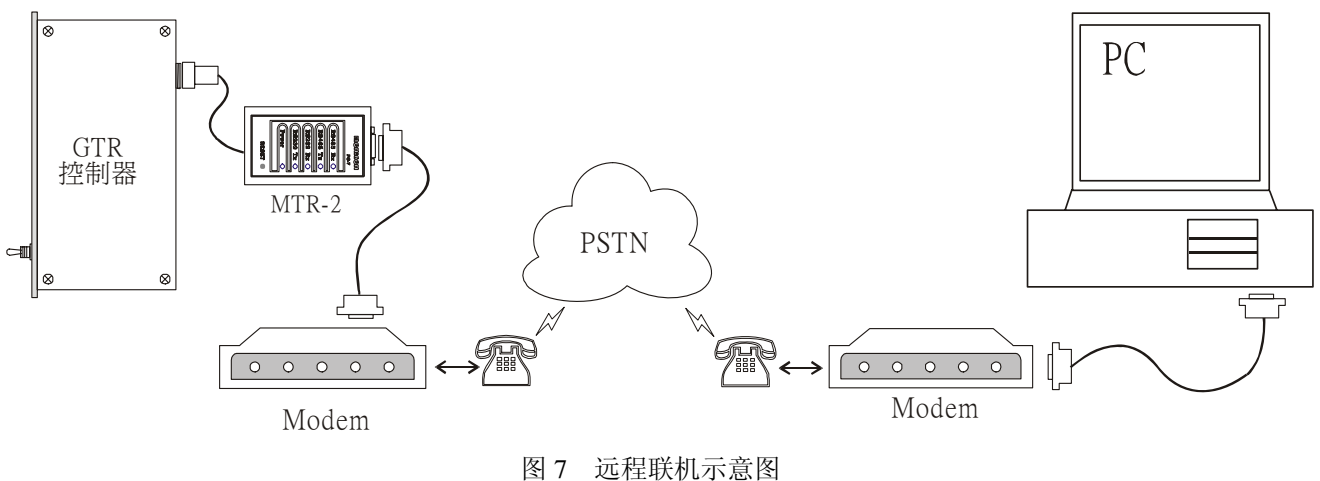

5、控制器内部保护电路示意图

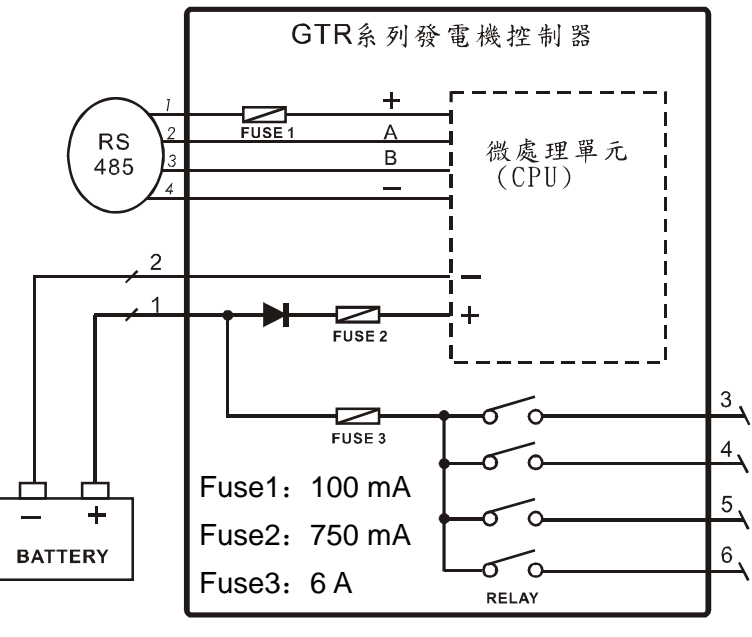

图 8 保护电路示意图

# 6、多台联机说明

- 台发电机组 设定不 的机码,以 供联机软件 。
   设定 式: 用联机软件与控制器联机后, 系统 → <u>系统参数</u>页
   签内 机台 可。
- 接线 式:
   图 9 示,其中一台发电机组的 RS-485 通讯端 脚位 接线(1 4 脚 供 流电源 传送器使用[5]),其 机台 接 2 3 脚 可。

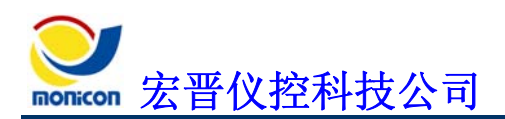

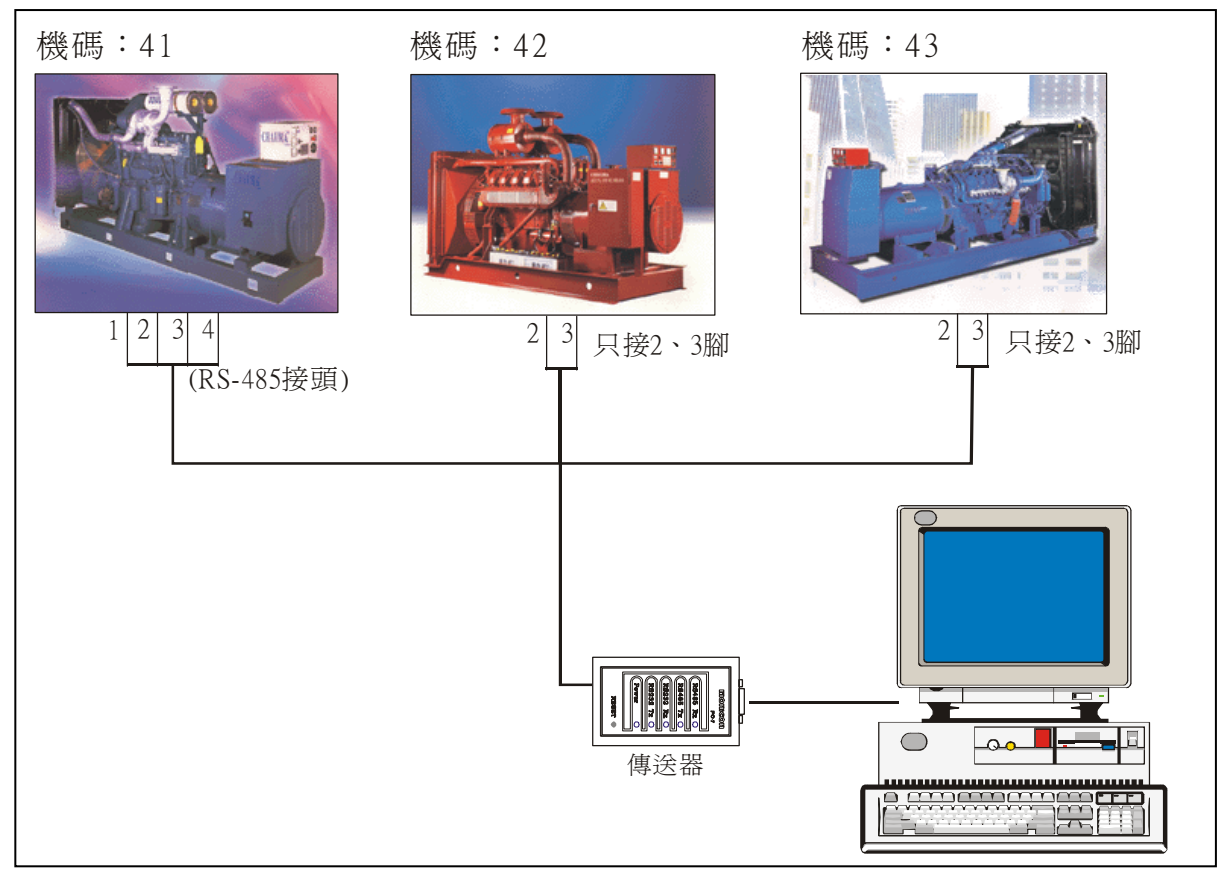

图9 多台联机示意图

[5]当线路 超过 25 公尺以上时, 议使用外接 流电源(12 24 DCV)供 传送器使用,以 线路压 传送器工作 常。

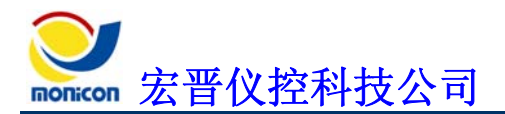

# 四、通讯协议说明

■ 通讯格式一 表

表 2 通讯格式一 表

| C800 | 程         | C820 | 误代码        |
|------|-----------|------|------------|
| C801 | LCD 现在的页码 | C821 | 现在状 代码     |
| C802 | RS 相电压低   | C822 | A 组灯号输出    |
| C803 | ST 相电压低   | C823 | B 组灯号输出    |
| C804 | TR 相电压低   | C824 | 输入A组状态     |
| C805 | RS 相电压高   | C825 | 输入 B 组状态   |
| C806 | ST 相电压高   | C826 | 时          |
| C807 | TR 相电压高   | C827 | 时          |
| C808 | 频率 数部     | C828 | 时时         |
| C809 | 频率 数部     | C829 | 时 时        |
| C80A | R-N 线电压   | C82A | R 相电流 低    |
| C80B | S-N 线电压   | C82B | S 相电流 低    |
| C80C | T-N 线电压   | C82C | T相电流 低     |
| C80D | 功率子       | C82D | R 相电流 高    |
| C80E | 数         | C82E | S 相电流 高    |
| C80F | 位数        | C82F | T 相电流 高    |
| C810 | 位数        | C830 | 水温数        |
| C811 | 位数        | C831 | 油压数        |
| C812 | 位数        | C832 | 燃油位数       |
| C813 | 位数        | C833 | LCD 页数     |
| C814 | 时 位数      | C834 | KVA 数      |
| C815 | 时 位数      | C835 | KVA 位数     |
| C816 | 时 位数      | C836 | KVA 位数     |
| C817 | 时 位数      | C837 | KVA 位数     |
| C818 | 时 位数      | C838 | KVA 位数     |
| C819 | 时 位数      | C839 | KVA 位数     |
| C81A | 公制 英制     | C83A | RPM 充电机换 低 |
| C81B | RPM 频率换 高 | C83B | RPM 充电机换 高 |
| C81C | RPM 频率换 低 | C83C | 辅助输入1      |
| C81D | 电电压       | C83D | 辅助输入1状态    |
| C81E | 充电电流      | C83E | 系统信息状态     |
| C81F | 输出电驿状     | C83F | 电流         |
|      |           | C840 | 电压         |

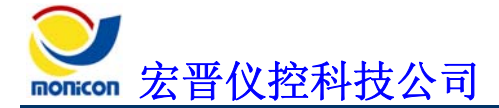

**GTR-85** 

■ 说明:

通讯接 : RS232→传送器→RS485 COM Port 设定: 19200,n,8,2

#### 传送格式: | CMD DATA

| : 传送器与 GTR 控制 | 制器 | 通的 | 码    | (0x7C) |
|---------------|----|----|------|--------|
| CMD: GTR 控制器  | 供之 |    | "C8  | ,,     |
| DATA: "C8"    | 之相 |    | "00" | "3F"   |

#### 格式: ECHO CHECKSUM

| ECHO: GTR 控制器     | 之数     |
|-------------------|--------|
| CHECKSUM: GTR 控制器 | 之 误检查码 |

#### **Ex1:** 机台号码 0x41 之 RS 相电压数

-1'st: "RS 相电压高 "数 (C805) 机台号码: 0x41 CMD: 0xC8 DATA: 0x05 将此 数 与 0x28 作 XOR 运  $(0x41 \land 0x28) = 0x69$  $(0xC8 \land 0x28) = 0xE0$  $(0x05 \land 0x28) = 0x2D$ 将此 数 转成 ASCII 式  $0x69 \rightarrow 66, 99$  $0 \times E0 \rightarrow E' \cdot 0'$  $0x2D \rightarrow 2^{\circ} D^{\circ}$ 组成 "|69E02D" 依 传送 COM Port("|" 送) 传送器 , "PQRS" ECHO =  $(0xPQ \land 0x28) = 0xP_1Q_1$ CHECKSUM =  $(0xRS \land 0x28) = 0xR_1S_1$ 依下式作 误检查 CHECKSUM = ECHO ^ CMD ^ DATA 2'nd: 再 "RS 相电压低 "数 (C802) 传送"|69E02A" "WXYZ"  $ECHO = 0xWX \wedge 0x28 = 0xW_1X_1$ CHECKSUM =  $0xYZ \wedge 0x28 = 0xY_1Z_1$ 3'rd: RS 相电压为 = 0xP<sub>1</sub>Q<sub>1</sub>W<sub>1</sub>X<sub>1</sub> / 10

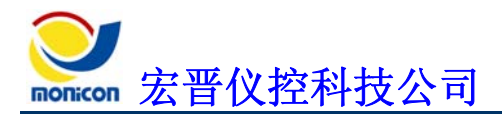

**Ex2:** 机台号码 0x41 之 R 相电流数

CHECKSUM =  $0xYZ \land 0x28 = 0xY_1Z_1$ 

3'rd: R 相电流为 = 0xP<sub>1</sub>Q<sub>1</sub>W<sub>1</sub>X<sub>1</sub> / 100

| 辅助输出电驿定 (C81F)  |    | 电流     | C83 | F 数 | 定       |
|-----------------|----|--------|-----|-----|---------|
| BIT.0: 辅助输出电驿 0 | 0  | 20: 5  |     | 15  | 1000: 5 |
| BIT.1: 辅助输出电驿 1 | 1  | 30: 5  |     | 16  | 1500: 5 |
| BIT.2: 辅助输出电驿 2 | 2  | 40: 5  |     | 17  | 2000: 5 |
| BIT.3: 跳脱电驿     | 3  | 50: 5  |     | 18  | 3000: 5 |
| BIT.4: 警报电驿     | 4  | 60: 5  |     | 19  | 4000: 5 |
| BIT.5: 辅助输出电驿 3 | 5  | 80: 5  |     | 20  | 5000: 5 |
| BIT.6: 起动马达电驿   | 6  | 100: 5 |     | 21  | 6000: 5 |
| BIT.7: 油阀电驿     | 7  | 150: 5 |     | 22  | 10: 5   |
| A 组灯号输出定 (C822) | 8  | 200: 5 |     | 23  | 15: 5   |
| BIT.0: 运转灯号     | 9  | 300: 5 |     | 24  | 75: 5   |
| BIT.1: 停车灯号     | 10 | 400: 5 |     | 25  | 250: 5  |
| BIT.2: 跳脱灯号     | 11 | 500: 5 |     | 26  | 750: 5  |
| BIT.3: 警报灯号     | 12 | 600: 5 |     | 27  | 1200: 5 |
| BIT.4: 过盘车灯号    | 13 | 800: 5 |     | 28  | 2500: 5 |
| BIT.5: 高水温灯号    | 14 | 900: 5 |     |     |         |
| BIT.6: 超速灯号     |    | 电压     | C84 | 0 数 | 定       |
| BIT.7: 低油压灯号    | 0  | 110V   |     |     |         |
| B 组灯号输出定 (C823) | 1  | 120V   |     |     |         |
| BIT.0: 辅助输入2灯号  | 2  | 190V   |     |     |         |
| BIT.1: 低电瓶电压灯号  | 3  | 208V   |     |     |         |
| BIT.2: 低频灯号     | 4  | 220V   |     |     |         |
| BIT.3: 过电压灯号    | 5  | 380V   |     |     |         |
| BIT.4: 低电压灯号    | 6  | 440V   |     |     |         |
| BIT.5: 过载灯号     | 7  | 480V   |     |     |         |
| BIT.6: 短路灯号     | 8  | 3300V  |     |     |         |
| BIT.7: LCD 背光灯号 |    |        |     |     |         |

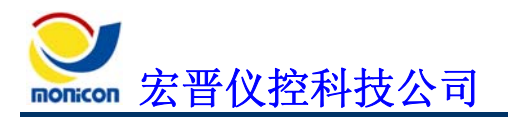

**—**:

安装

# 五、联机软件安装及操作说明

# 1、GTR-80系列联机软件安装流程

For a constraint of the second second

图 10 安装画面

#### 选择安装目录。

:

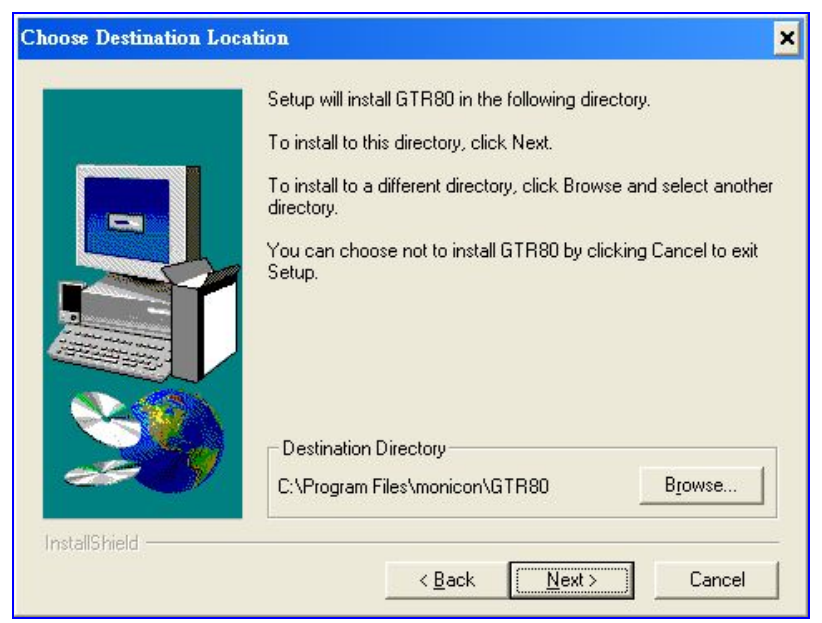

图 11 选择安装位置

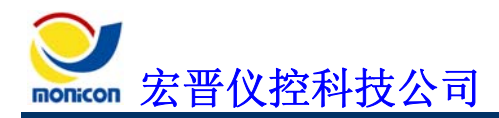

:

安装 成后 会 在选择或 之目录下 (预设为 C:\Program Files\Monicon\GTR80\)。

| 🗁 GTR80                                                                                                    |                                    |                                |        |
|----------------------------------------------------------------------------------------------------|------------------------------------|--------------------------------|--------|
| 檔案(E) 編輯(E) 檢視(V) 我的最愛(                                                                                    | ( <u>A</u> ) 工具(I) 說明(H)           |                                |        |
| 🔾 上一頁 🔹 🕥 - 🏂 🔎 搜                                                                                          | 尋 🕟 資料夾 🛄 🕶                        |                                |        |
| 網址① 🗀 C:\Program Files\monicon\GTR8                                                                        | 0                                  |                                | 💙 🄁 移至 |
| <b>檔案及資料夾工作</b>                                                                                            | METER                              | DEISREG ISR<br>ISR 檔案<br>1 KB  |        |
| <ul> <li>         移動這個檔案           </li> <li>             複製這個檔案               將這個檔案發佈到網站      </li> </ul> | ISREG32.DLL<br>2.0.0.0<br>_isreg32 | config.gtr<br>GTR 檔案<br>1 KB   |        |
| <ul> <li>以電子郵件傳送這個檔案</li> <li>刪除這個檔案</li> </ul>                                                            | DelsL 1.isu<br>ISU 檔案<br>6 KB      | DelsL2.isu<br>ISU 檔案<br>6 KB   |        |
| 其他位置                                                                                                    | \infty dlltrans.dll                | dlltrans lib<br>LIB 檔案<br>1 KB |        |
| <ul> <li>→ monicon</li> <li>→ 我的文件</li> <li>→ 共用文件</li> <li>→ 我的電腦</li> <li>→ 報路上的苦潮</li> </ul>            |                                    | panel ini<br>組態設定值<br>1 KB     |        |
| 子和資料 ×                                                                                                    |                                    |                                |        |
| <b>Gtr80.exe</b><br>應用程式<br>修改日期: 2003年2月12日, 下午<br>01:47<br>大小: 4.28 MB                                   |                                    | k}                             |        |

#### 图12程内快式

# 2、联机软件操作说明

## A、按钮图标说明

- -

#### 『联机设定』

按下『联机设定』按钮后会出现联机设定 ,可 机通讯端 (COM1 COM4) 联机 式(远程联机 现场联机) 机码选择(00H FFH) 作设定,按下 内的联机按钮 可与控制器联机。远程联机时会 加 率设定(9600 115200)及

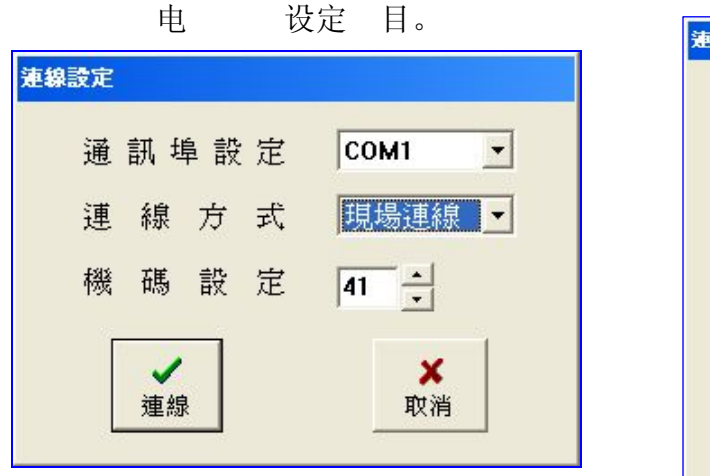

| 通訊  | 阜 設 定 | СОМ1 💌  |
|-----|-------|---------|
| 連線  | 方 式   | 遠端連線 💌  |
| 鮑率  | 設 定   | 57600 🔹 |
| 客 戶 | 電話    | 7654321 |
| 機碼  | 設定    | 41      |
|     | _     |         |

图 13 现场联机设定画面

图 14 远程联机设定画面

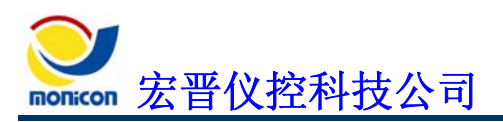

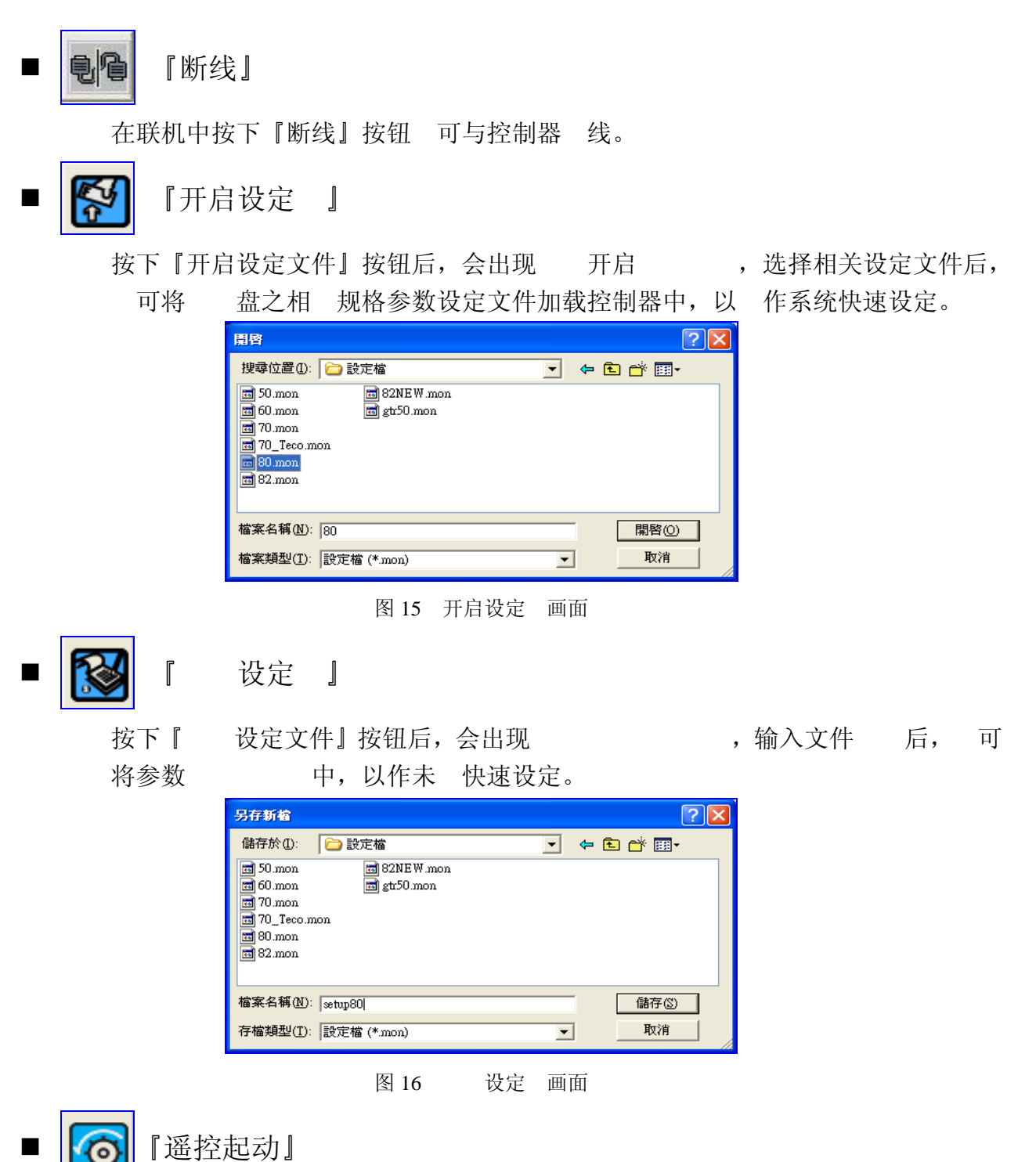

在与控制系统联机后,按下『遥控起动』按钮后,如起动开关位 "遥控"位置, 可遥控起动远程之发电机组。在遥控起动时,会出现定时运转设定画面, 选择 能定时运转时, 发电机会依 设定的时间定时停车。 不选择 能, 当控制器 与联机软件中断联机后 30 将会自动停止发电机运转。

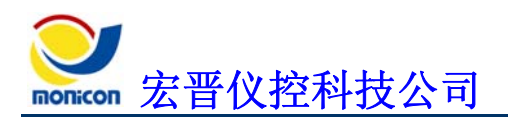

|           | 遙控起動設定                                                                                                    |                                                                                                    |                                                                                                    |                                                                                                    |
|-----------|----------------------------------------------------------------------------------------------------|----------------------------------------------------------------------------------------------------|----------------------------------------------------------------------------------------------------|----------------------------------------------------------------------------------------------------|
|           | ┌□ 遙控定時運轉該                                                                                                    | 定                                                                                                    |                                                                                                    |                                                                                                    |
|           | 00 時10 分                                                                                                    |                                                                                                    | OK<br>uncel                                                                                                    |                                                                                                    |
|           | 图 17 遥                                                                                                    | 空起动设定画面                                                                                                    |                                                                                                    |                                                                                                    |
| [][] 『遥控傳 | 亭止]                                                                                                    |                                                                                                    |                                                                                                    |                                                                                                    |
| 在遥控起动     | 中,按下『遥控停止                                                                                                    | 』按钮后, 可                                                                                                    | 停止发动中                                                                                                    | 之发电机组。                                                                                                    |
| [] 【故障清   | <b></b><br>昏除 ]                                                                                                    |                                                                                                    |                                                                                                    |                                                                                                    |
| 当故障发生     | 后,按下『故障清除                                                                                                    | 』按钮, 可清                                                                                                    | 除故障讯号                                                                                                    | o                                                                                                    |
| 🐻 [ 控画    | ī面』                                                                                                    |                                                                                                    |                                                                                                    |                                                                                                    |
| 按下 控画     | 面按钮后, 显示                                                                                                    | 控画面。                                                                                                    |                                                                                                    |                                                                                                    |
| 直流儀表      | 💇 G TR85SN :0503056F1102                                                                                                    |                                                                                                    |                                                                                                    | 輸出入狀態                                                                                                    |
|           |                                                                                                    |                                                                                                    |                                                                                                    | 輸入狀態 輸出狀態                                                                                                    |
| 00000 RPM |                                                                                                    |                                                                                                    | 2<br>* <sub>Z</sub>                                                                                                    | 輸入狀態 輸出狀態  <br>系統輸出  輔助輸出頁一  <br>○ 起動馬達                                                                                         |
| 28.4      |                                                                                                    |                                                                                                    | ₽<br>•<br>•<br>•<br>•<br>•<br>•<br>•<br>•<br>•<br>•<br>•<br>•<br>•                                                                                                    | 輸入狀態 輸出狀態  <br>系統輸出  輔助輸出頁一  <br>○ 起動馬達<br>● 燃油閥                                                                                |
| 28.4      | <ul> <li>         ・</li> <li>         ・</li></ul>                                                                                                    |                                                                                                    | 2<br>2<br>2<br>2<br>2<br>2<br>2<br>2<br>2<br>3<br>2<br>4<br>3<br>5<br>5<br>5<br>5<br>5<br>5<br>5<br>5<br>5<br>5<br>5<br>5<br>5                                                                                                    | <ul> <li>輸入狀態</li> <li>輸出狀態  </li> <li>系統輸出  輔助輸出頁一  </li> <li>一 起動馬達     <li>● 燃油閥     <li>○ 警報</li> </li></li></ul>           |
| 00000 RPN | <ul> <li>●●●●●●●●●●●●●●●●●●●●●●●●●●●●●●●●●●●●</li></ul>                                                                                                    |                                                                                                    | 2<br>2<br>2<br>2<br>2<br>2<br>2<br>2<br>2<br>2<br>2<br>2<br>2<br>2                                                                                                    | <ul> <li>輸入狀態</li> <li>輸出狀態  </li> <li>系統輸出  輔助輸出頁一  </li> <li>〕 起動馬達</li> <li>● 燃油閥</li> <li>○ 警報</li> <li>● 跳脫</li> </ul>     |
|           | ●●●       ●●       ●●       ●       ●●       ●       ●       ●       ●       ●       ●       ●       ●       ●       ●       ●       ●       ●       ●       ●       ●       ●       ●       ●       ●       ●       ●       ●       ●       ●       ●       ●       ●       ●       ●       ●       ●       ●       ●       ●       ●       ●       ●       ●       ●       ●       ●       ●       ●       ●       ●       ●       ●       ●       ●       ●       ●       ●       ●       ●       ●       ●       ●       ●       ●       ●       ●       ●       ●       ●       ●       ●       ●       ●       ●       ●       ●       ●       ●       ●       ●       ●       ●       ●       ●       ●       ●       ●       ●       ●       ●       ●       ●       ●       ●       ●       ●       ●       ●       ●       ●       ●       ●       ●       ●       ●       ●       ●       ●       ●       ●       ●       ●       ●       ●       ●       ●       ●       ● </td <td></td> <td>2<br/>00:00:00<br/>00:00:00</td> <td><ul> <li>輸入狀態</li> <li>輸出狀態  </li> <li>系統輸出  </li> <li>輔助輸出頁一  </li> <li>起動馬達</li> <li>燃油閥</li> <li>警報</li> <li>跳脫</li> </ul></td>                                                                                                    |                                                                                                    | 2<br>00:00:00<br>00:00:00                                                                                                    | <ul> <li>輸入狀態</li> <li>輸出狀態  </li> <li>系統輸出  </li> <li>輔助輸出頁一  </li> <li>起動馬達</li> <li>燃油閥</li> <li>警報</li> <li>跳脫</li> </ul>   |
|           | ●●●       ●●       ●●       ●       ●●       ●       ●       ●       ●       ●       ●       ●       ●       ●       ●       ●       ●       ●       ●       ●       ●       ●       ●       ●       ●       ●       ●       ●       ●       ●       ●       ●       ●       ●       ●       ●       ●       ●       ●       ●       ●       ●       ●       ●       ●       ●       ●       ●       ●       ●       ●       ●       ●       ●       ●       ●       ●       ●       ●       ●       ●       ●       ●       ●       ●       ●       ●       ●       ●       ●       ●       ●       ●       ●       ●       ●       ●       ●       ●       ●       ●       ●       ●       ●       ●       ●       ●       ●       ●       ●       ●       ●       ●       ●       ●       ●       ●       ●       ●       ●       ●       ●       ●       ●       ●       ●       ●       ●       ●       ●       ●       ●       ●       ●       ●       ●       ●       ●       ●<                                                                                                    |                                                                                                    | <ul> <li>2 □</li> <li>2 □</li></ul>                                                                                                    | <ul> <li>輸入狀態</li> <li>輸出狀態  </li> <li>系統輸出   輔助輸出頁一  </li> <li>起動馬達</li> <li>燃油閥</li> <li>警報</li> <li>鄧脫</li> </ul>            |
|           | ●●●       ●●       ●       ●       ●       ●       ●       ●       ●       ●       ●       ●       ●       ●       ●       ●       ●       ●       ●       ●       ●       ●       ●       ●       ●       ●       ●       ●       ●       ●       ●       ●       ●       ●       ●       ●       ●       ●       ●       ●       ●       ●       ●       ●       ●       ●       ●       ●       ●       ●       ●       ●       ●       ●       ●       ●       ●       ●       ●       ●       ●       ●       ●       ●       ●       ●       ●       ●       ●       ●       ●       ●       ●       ●       ●       ●       ●       ●       ●       ●       ●       ●       ●       ●       ●       ●       ●       ●       ●       ●       ●       ●       ●       ●       ●       ●       ●       ●       ●       ●       ●       ●       ●       ●       ●       ●       ●       ●       ●       ●       ●       ●       ●       ●       ●       ●       ●       ●       ● <td>Image: Second state       Image: Second state       Image: Second state&lt;</td> <td><ul> <li>2 □</li> <li>2 □</li></ul></td> <td><ul> <li>輸入狀態</li> <li>輸出狀態  </li> <li>系統輸出  </li> <li>輔助輸出頁一  </li> <li>起動馬達</li> <li>燃油閥</li> <li>警報</li> <li>酸脫</li> </ul></td> | Image: Second state       Image: Second state       Image: Second state<                                                                                                    | <ul> <li>2 □</li> <li>2 □</li></ul>                                                                                                    | <ul> <li>輸入狀態</li> <li>輸出狀態  </li> <li>系統輸出  </li> <li>輔助輸出頁一  </li> <li>起動馬達</li> <li>燃油閥</li> <li>警報</li> <li>酸脫</li> </ul>   |
|           | <ul> <li>●●●●●●●●●●●●●●●●●●●●●●●●●●●●●●●●●●●●</li></ul>                                                                                                    | С                                                                                                    | <ul> <li>2 ○</li> <li>2 ○</li></ul>                                                                                                    | <ul> <li>輸入狀態</li> <li>輸出狀態  </li> <li>系統輸出  </li> <li>輔助輸出頁一  </li> <li>起動馬達</li> <li>燃油閥</li> <li>警報</li> <li>一 跳脫</li> </ul> |
|           | ●       ●       ●       ●       ●       ●       ●       ●       ●       ●       ●       ●       ●       ●       ●       ●       ●       ●       ●       ●       ●       ●       ●       ●       ●       ●       ●       ●       ●       ●       ●       ●       ●       ●       ●       ●       ●       ●       ●       ●       ●       ●       ●       ●       ●       ●       ●       ●       ●       ●       ●       ●       ●       ●       ●       ●       ●       ●       ●       ●       ●       ●       ●       ●       ●       ●       ●       ●       ●       ●       ●       ●       ●       ●       ●       ●       ●       ●       ●       ●       ●       ●       ●       ●       ●       ●       ●       ●       ●       ●       ●       ●       ●       ●       ●       ●       ●       ●       ●       ●       ●       ●       ●       ●       ●       ●       ●       ●       ●       ●       ●       ●       ●       ●       ●       ●       ●       ●       ●                                                                                                          | Карана<br>Корона<br>Корона<br>С<br>Корона<br>С<br>Корона<br>С<br>С<br>С<br>С<br>С<br>С<br>С<br>С<br>С<br>С<br>С | <ul> <li>2 ○</li> <li>2 ○</li></ul>                                                                                                    | <ul> <li>輸入狀態</li> <li>輸出狀態  </li> <li>系統輸出  </li> <li>輔助輸出頁一  </li> <li>起動馬達</li> <li>燃油閥</li> <li>警報</li> <li>一数脫</li> </ul>  |
|           | ●       ●       ●       ●       ●       ●       ●       ●       ●       ●       ●       ●       ●       ●       ●       ●       ●       ●       ●       ●       ●       ●       ●       ●       ●       ●       ●       ●       ●       ●       ●       ●       ●       ●       ●       ●       ●       ●       ●       ●       ●       ●       ●       ●       ●       ●       ●       ●       ●       ●       ●       ●       ●       ●       ●       ●       ●       ●       ●       ●       ●       ●       ●       ●       ●       ●       ●       ●       ●       ●       ●       ●       ●       ●       ●       ●       ●       ●       ●       ●       ●       ●       ●       ●       ●       ●       ●       ●       ●       ●       ●       ●       ●       ●       ●       ●       ●       ●       ●       ●       ●       ●       ●       ●       ●       ●       ●       ●       ●       ●       ●       ●       ●       ●       ●       ●       ●       ●       ●                                                                                                          | Image: Control of the second second seco                                                                                                    | <ul> <li>▲ Zaa</li> <li>▲ Zaa</li> <li>▲ DO:O0:00</li> <li>◆ OO:00:00</li> <li>◆ OO:00:00:00</li> <li>◆ OO:00:00</li> <li>◆ OO:00:00:00</li> <li>◆ OO:00:00:00</li> <li>◆ OO:00:00</li></ul> | <ul> <li>輸入狀態</li> <li>輸出狀態  </li> <li>系統輸出   輔助輸出頁一  </li> <li>起動馬達</li> <li>燃油閥</li> <li>警報</li> <li>激脫</li> </ul>            |
|           | ●       ●       ●       ●       ●       ●       ●       ●       ●       ●       ●       ●       ●       ●       ●       ●       ●       ●       ●       ●       ●       ●       ●       ●       ●       ●       ●       ●       ●       ●       ●       ●       ●       ●       ●       ●       ●       ●       ●       ●       ●       ●       ●       ●       ●       ●       ●       ●       ●       ●       ●       ●       ●       ●       ●       ●       ●       ●       ●       ●       ●       ●       ●       ●       ●       ●       ●       ●       ●       ●       ●       ●       ●       ●       ●       ●       ●       ●       ●       ●       ●       ●       ●       ●       ●       ●       ●       ●       ●       ●       ●       ●       ●       ●       ●       ●       ●       ●       ●       ●       ●       ●       ●       ●       ●       ●       ●       ●       ●       ●       ●       ●       ●       ●       ●       ●       ●       ●       ●                                                                                                          | Image: Second state state st                                                                                                    | <ul> <li>▲ Zaa</li> <li>▲ DO:O0:00</li> <li>◆ OO:00:00</li> <li>◆ OO:00:00</li></ul>     | <ul> <li>輸入狀態</li> <li>輸出狀態  </li> <li>系統輸出   輔助輸出頁一  </li> <li>起動馬達</li> <li>燃油閥</li> <li>警報</li> <li>激脫</li> </ul>            |
|           | ●●●       ●●       ●       ●       ●       ●       ●       ●       ●       ●       ●       ●       ●       ●       ●       ●       ●       ●       ●       ●       ●       ●       ●       ●       ●       ●       ●       ●       ●       ●       ●       ●       ●       ●       ●       ●       ●       ●       ●       ●       ●       ●       ●       ●       ●       ●       ●       ●       ●       ●       ●       ●       ●       ●       ●       ●       ●       ●       ●       ●       ●       ●       ●       ●       ●       ●       ●       ●       ●       ●       ●       ●       ●       ●       ●       ●       ●       ●       ●       ●       ●       ●       ●       ●       ●       ●       ●       ●       ●       ●       ●       ●       ●       ●       ●       ●       ●       ●       ●       ●       ●       ●       ●       ●       ●       ●       ●       ●       ●       ●       ●       ●       ●       ●       ●       ●       ●       ●       ● <td>Image: Second state state st</td> <td>▲       ▲         ●       ●         ●       ●         ●       ●         ●       ●         ●       ●         ●       ●         ●       ●         ●       ●         ●       ●         ●       ●         ●       ●         ●       ●         ●       ●         ●       ●         ●       ●         ●       ●         ●       ●         ●       ●         ●       ●         ●       ●         ●       ●         ●       ●         ●       ●         ●       ●         ●       ●         ●       ●         ●       ●         ●       ●         ●       ●         ●       ●         ●       ●         ●       ●         ●       ●         ●       ●         ●       ●         ●       ●         ●       ●    </td> <td><ul> <li>輸入狀態</li> <li>輸出狀態  </li> <li>系統輸出   輔助輸出頁一  </li> <li>起動馬達</li> <li>燃油限</li> <li>警報</li> <li>影 脫</li> </ul></td>                                                                                                    | Image: Second state state st                                                                                                    | ▲       ▲         ●       ●         ●       ●         ●       ●         ●       ●         ●       ●         ●       ●         ●       ●         ●       ●         ●       ●         ●       ●         ●       ●         ●       ●         ●       ●         ●       ●         ●       ●         ●       ●         ●       ●         ●       ●         ●       ●         ●       ●         ●       ●         ●       ●         ●       ●         ●       ●         ●       ●         ●       ●         ●       ●         ●       ●         ●       ●         ●       ●         ●       ●         ●       ●         ●       ●         ●       ●         ●       ●         ●       ●         ●       ●                                                                                                    | <ul> <li>輸入狀態</li> <li>輸出狀態  </li> <li>系統輸出   輔助輸出頁一  </li> <li>起動馬達</li> <li>燃油限</li> <li>警報</li> <li>影 脫</li> </ul>           |
|           | ●●●       ●●       ●       ●       ●       ●       ●       ●       ●       ●       ●       ●       ●       ●       ●       ●       ●       ●       ●       ●       ●       ●       ●       ●       ●       ●       ●       ●       ●       ●       ●       ●       ●       ●       ●       ●       ●       ●       ●       ●       ●       ●       ●       ●       ●       ●       ●       ●       ●       ●       ●       ●       ●       ●       ●       ●       ●       ●       ●       ●       ●       ●       ●       ●       ●       ●       ●       ●       ●       ●       ●       ●       ●       ●       ●       ●       ●       ●       ●       ●       ●       ●       ●       ●       ●       ●       ●       ●       ●       ●       ●       ●       ●       ●       ●       ●       ●       ●       ●       ●       ●       ●       ●       ●       ●       ●       ●       ●       ●       ●       ●       ●       ●       ●       ●       ●       ●       ●       ● <td>Image: Second second secon</td> <td>▲       ▲         ●       ●         ●       ●         ○00:00:00       ●         記録器       ●         放降名稱       ●         数数       ●         ●       ●         ●       ●         ●       ●         ●       ●         ●       ●         ●       ●         ●       ●         ●       ●         ●       ●         ●       ●         ●       ●         ●       ●         ●       ●         ●       ●         ●       ●         ●       ●         ●       ●         ●       ●         ●       ●         ●       ●         ●       ●         ●       ●         ●       ●         ●       ●         ●       ●         ●       ●</td> <td><ul> <li>輸入狀態</li> <li>輸出狀態  </li> <li>系統輸出   輔助輸出頁一  </li> <li>起動馬達</li> <li>燃油限</li> <li>警報</li> <li>跳脫</li> </ul></td>                                                                                                    | Image: Second second secon                                                                                                    | ▲       ▲         ●       ●         ●       ●         ○00:00:00       ●         記録器       ●         放降名稱       ●         数数       ●         ●       ●         ●       ●         ●       ●         ●       ●         ●       ●         ●       ●         ●       ●         ●       ●         ●       ●         ●       ●         ●       ●         ●       ●         ●       ●         ●       ●         ●       ●         ●       ●         ●       ●         ●       ●         ●       ●         ●       ●         ●       ●         ●       ●         ●       ●         ●       ●         ●       ●         ●       ●                                                                                                    | <ul> <li>輸入狀態</li> <li>輸出狀態  </li> <li>系統輸出   輔助輸出頁一  </li> <li>起動馬達</li> <li>燃油限</li> <li>警報</li> <li>跳脫</li> </ul>            |
|           | ●●●       ●●       ●       ●       ●       ●       ●       ●       ●       ●       ●       ●       ●       ●       ●       ●       ●       ●       ●       ●       ●       ●       ●       ●       ●       ●       ●       ●       ●       ●       ●       ●       ●       ●       ●       ●       ●       ●       ●       ●       ●       ●       ●       ●       ●       ●       ●       ●       ●       ●       ●       ●       ●       ●       ●       ●       ●       ●       ●       ●       ●       ●       ●       ●       ●       ●       ●       ●       ●       ●       ●       ●       ●       ●       ●       ●       ●       ●       ●       ●       ●       ●       ●       ●       ●       ●       ●       ●       ●       ●       ●       ●       ●       ●       ●       ●       ●       ●       ●       ●       ●       ●       ●       ●       ●       ●       ●       ●       ●       ●       ●       ●       ●       ●       ●       ●       ●       ●       ● <td>Image: Second second second</td> <td>▲<br/>00:00:00</td> <td><ul> <li>輸入狀態、輸出狀態  </li> <li>系統輸出  輔助輸出頁一  </li> <li>起動馬達</li> <li>燃油閥</li> <li>警報</li> <li>跳脫</li> </ul></td>                                                                                                    | Image: Second second second                                                                                                    | ▲<br>00:00:00                                                                                                    | <ul> <li>輸入狀態、輸出狀態  </li> <li>系統輸出  輔助輸出頁一  </li> <li>起動馬達</li> <li>燃油閥</li> <li>警報</li> <li>跳脫</li> </ul>                      |

图 18 控画面(软件画面 率以 1024X768 为 。)

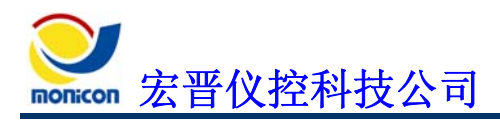

| 了『设定画面』                                     |
|---------------------------------------------|
| 按下设定画面按钮后, 可显示参数设定画面。                       |
| STR80SN:239239EFEFEFEF                      |
| 📲 eta 🕅 🐼 🕢 🖳 🔊 💌 🖌 🔽 📘                     |
| 起動時偵測頻率讀取成功<br>醫工→<br>醫車參數參數讀取完成            |
| 系統 輸入 輸出 其他 Test Debug                      |
| 盤車時間     10 秒       「起動馬達跳脱上限     一起動馬達投入下限 |
| 20 Hz<br>20 Hz 1.5 秒<br>                    |
| ☞ 起動時偵測油壓                                   |
| KWH (設)時     載入     設定     讀取               |
| 图 19 设定画面                                   |

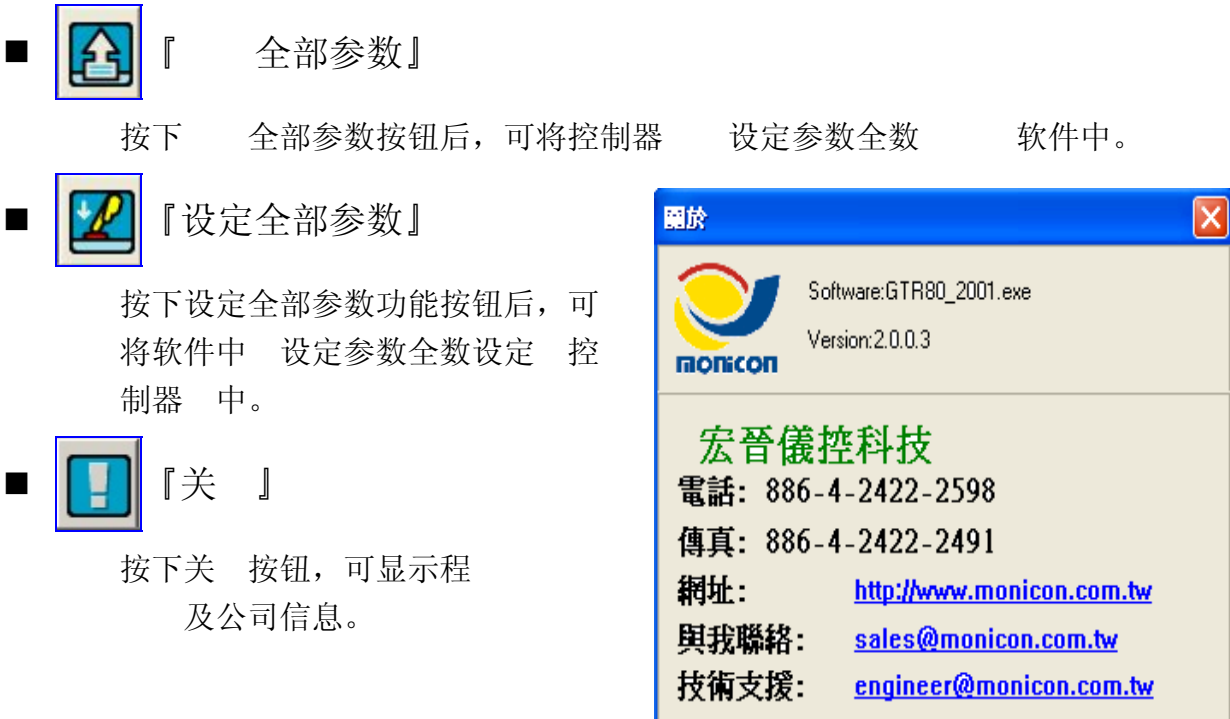

图 20 关 画面

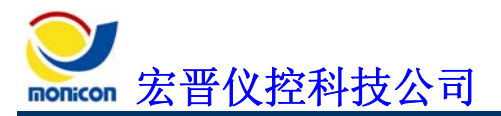

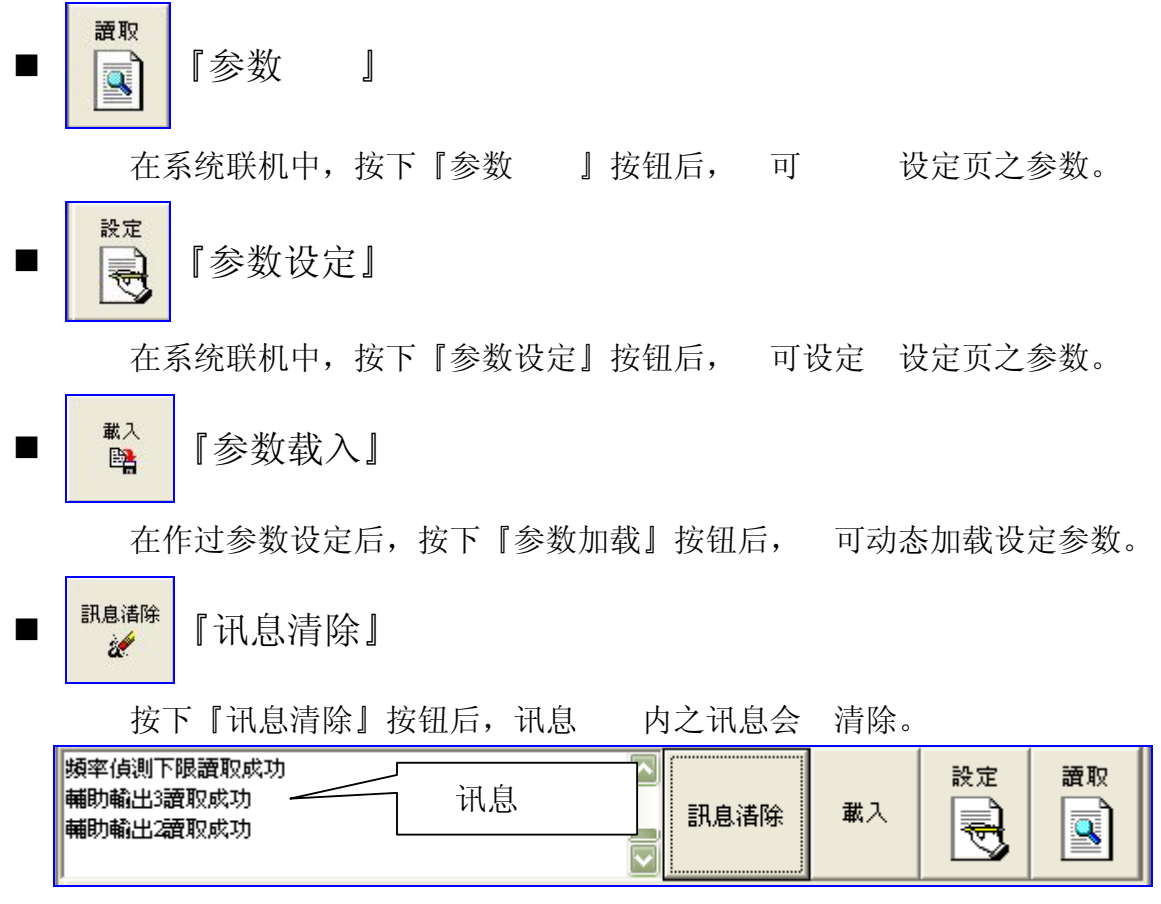

图 21 讯息

Ver.:V8501

Servicen 宏晋仪控科技公司

# 六、参数设定画面说明

# 1、『系统』页签

■ 『盘车参数』页签

▶ 参数画面

| 系統  輸入  輸出  其他                                                |                              |                                                           |  |  |  |  |  |  |
|---------------------------------------------------------------|------------------------------|-----------------------------------------------------------|--|--|--|--|--|--|
| 盤車參數   頻率   感測器   交流電歴   交流電流   運轉積時   引擎相關   電瓶電壓   !◀ ▶     |                              |                                                           |  |  |  |  |  |  |
| 盤車時間<br>10 秒<br>「———」                                         | 盤車區間<br>10 秒<br>「 <b>――」</b> | 盤車次數<br>3次<br>「━━━」                                       |  |  |  |  |  |  |
| 起動馬達跳脱上限     20 Hz     油壓建立延時       20 Hz     20 Hz     1.5 秒 |                              |                                                           |  |  |  |  |  |  |
| Г 起動時偵測油壓                                                     |                              |                                                           |  |  |  |  |  |  |
|                                                               | 訊息清除<br><b>这</b> 个           | 載入         設定         讀取           評論         ●         ● |  |  |  |  |  |  |

图 22 盘车参数设定

表 3 盘车参数明

|             | 盘车参数      |       |                                          |  |  |
|-------------|-----------|-------|------------------------------------------|--|--|
|             | 设定范       |       | 说 明                                      |  |  |
| 盘车时间        | 3 20      | 10    | 设定起动盘车的时间上。                              |  |  |
| 盘车区间        | 3 30      | 10    | 盘车 后,再次盘车 的时间。                           |  |  |
| 起动马达<br>跳脱上 | 15 30     | 20 HZ | 频率高 设定 ,切断起动马达之电 。                       |  |  |
| 起动马达<br>入下  | 15 30     | 20 HZ | 频率低 设定 , 入起动马达之电 。                       |  |  |
| 盘车次数        | 1 10      | 3次    | 设定发电机盘车之次数。                              |  |  |
| 油压<br>时     | 0.125 7.5 | 1.5   | 盘车时油压 后, 时脱 起动马达之时间。<br>配 "起动时 测油压"参数使用。 |  |  |
| 起动时<br>测频率  | 能除能       | 台上    | 起动时 测频率。                                 |  |  |
| 起动时<br>测油压  | 能除能       | 除能    | 起动时 测油压。                                 |  |  |

■ 『频率』页签

#### ▶ 参数画面

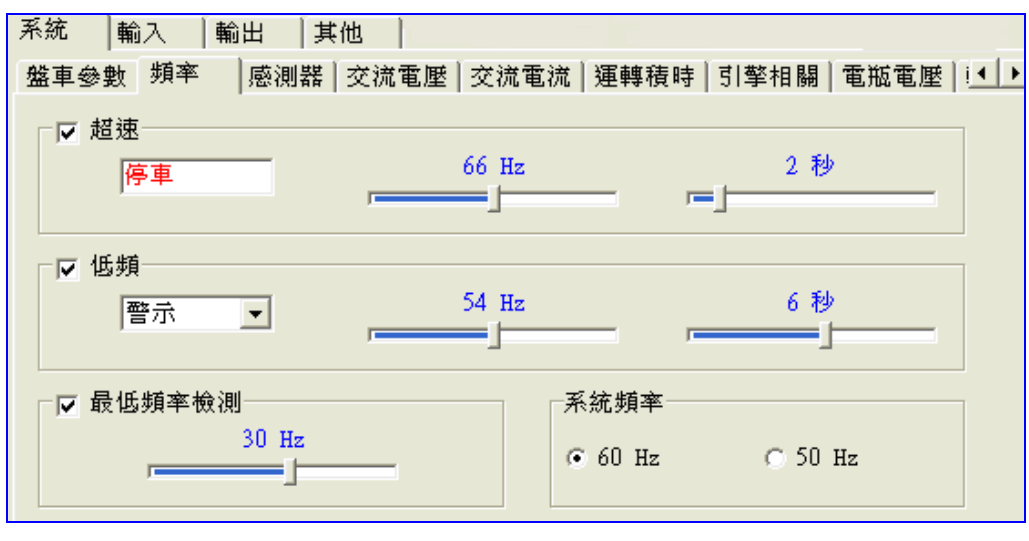

图 23 频率参数设定

表 4 频率参数明

| 超速              |       |                   |                        |  |
|-----------------|-------|-------------------|------------------------|--|
|                 | 设定范   |                   | 说 明                    |  |
| 能               | 说明    | 选                 | 选表示 能, 之表示除能。          |  |
| 动作 式            | 定     | 停车                |                        |  |
| 频率设定<br>(60 Hz) | 60 72 | 66Hz              | 依 系统畅变设守               |  |
| 频率设定<br>(50 Hz) | 50 60 | 55Hz              | 一版 示坑频平设定 议定范 众 。      |  |
| 时时间             | 1 10  | 2                 | 动作 时时间。                |  |
|                 |       |                   | 低频                     |  |
|                 | 设定范   |                   | 说 明                    |  |
| 能               | 说明    | 选                 | 选表示 能, 之表示除能。          |  |
| 动作 式            | 说明    | <b></b><br>藝<br>示 | 动作 式可 为:停车 跳脱 警报及警示 式。 |  |
| 频率设定<br>(60 Hz) | 48 59 | 54 Hz             | 化 石依超安现合 现合世 五         |  |
| 频率设定<br>(50 Hz) | 40 50 | 45 Hz             | 714 示坑则平仅正             |  |
| 时时间             | 1 10  | 6                 | 动作 时时间。                |  |

|      | 低频率检测 |      |                                                                                |  |  |
|------|-------|------|--------------------------------------------------------------------------------|--|--|
|      | 设定范   |      | 说明                                                                             |  |  |
| 能    | 说明    | 选    | 选表示 能, 之表示除能。                                                                  |  |  |
| 频率设定 | 10 45 | 30Hz | 当 低频率检测 能选 选时,控制系统会 测频率是<br>否低 频率设定 ,如低 频率设定 时,会自动 除低<br>频之保护功能,使引擎可以操作 速运转状态。 |  |  |
|      | 系统频率  |      |                                                                                |  |  |
|      | 设定范   |      | 说 明                                                                            |  |  |
| 频率设定 | 50 60 | 60Hz | 可 录机组之系统频率为 50Hz 或 60Hz。                                                       |  |  |

■ 『传感器』页签

▶ 参数画面

| 系統 輸入 輸出 其他                                            |                                  |                             |  |  |  |  |
|--------------------------------------------------------|----------------------------------|-----------------------------|--|--|--|--|
| 盤車參數 頻率  感測器                                           | 交流電歴 交流電流 運轉積                    | 時│引擎相關│電瓶電壓│!◀♪             |  |  |  |  |
| └└ 低燃油位警報設定<br>45 %                                    | □ 低油壓警報設定<br>20 PSI 1.3 BAR<br>□ | □ 高水温警報設定<br>95 ℃ 203 F<br> |  |  |  |  |
| ──温度單位切換設定─────                                        | ┌油壓單位切換設定────                    | ┌┌ 油壓數值退起動馬達──              |  |  |  |  |
| ంట ం'F                                                 | ⊙ PSI ⊂ BAR                      | 35 PSI                      |  |  |  |  |
| <ul><li>○ 選用油位檢出器</li><li>○ 選用油溫檢出器</li></ul>          | 油壓感測器品牌<br>SUSUKI ▼              | 水溫感測器品牌<br>SUSUKI ▼         |  |  |  |  |
| <ul> <li>□ 開機時檢查感測器是否異</li> <li>□ 螢幕顯示油位/油温</li> </ul> | 常<br>訊息清除<br><b>逆</b>            | 載入 設定 讀取<br>発言              |  |  |  |  |

图 24 数 参数画面

▶ 参数明

表5 数 参数明

| 数参数        |         |       |                                          |  |
|------------|---------|-------|------------------------------------------|--|
|            | 设定范     |       | 说 明                                      |  |
| 燃油位数<br>设定 | 6 55    | 20    | 设定燃油位过低告警的数 , 当燃油位数 低 设定 时,<br>控制器会 生告警。 |  |
| 油压数<br>设定  | 15 60   | 20PSI | 设定油压过低告警的数 ,当油压数 低 设定 时,控<br>制器会 生告警。    |  |
| 高水温数<br>设定 | 85 110  | 95    | 设定水温过高告警的数 , 当水温数 高 设定 时, 控<br>制器会 生告警。  |  |
| 温 位        |         |       | 温 位切换。                                   |  |
| 油压 位       | PSI BAR | PSI   | 油压 位切换。                                  |  |

■ 『 流电压』页签

|   | 参数画面 |
|---|------|
| - | 多级画面 |

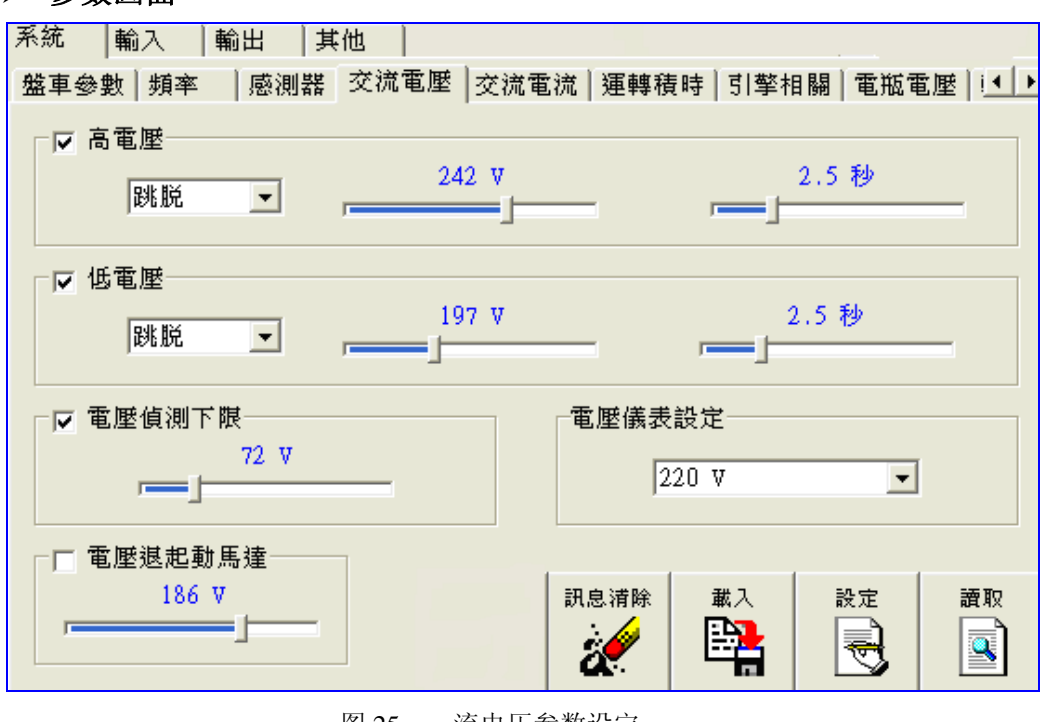

图 25 流电压参数设定

表6 流电压参数明

| 高电压参数 |         |     |                               |  |  |
|-------|---------|-----|-------------------------------|--|--|
|       | 设定范     |     | 说 明                           |  |  |
| 能     | 能除能     | 选   | 选表示 能, 之表示除能。 [6]             |  |  |
| 动作 式  | 说明      | 跳脱  | 动作 式可 为:停车 跳脱 警报及警示 式。[7]     |  |  |
| 电压设定  | 108 439 | 242 | 软件会依 系统电压 220V 或 380V 可 设定范 。 |  |  |
| 时时间   | 0.25 10 | 2.5 | 时动作时间。[8]                     |  |  |
|       | 低电压参数   |     |                               |  |  |
|       | 设定范     |     | 说 明                           |  |  |
| 能     | 能除能     | 选   | 选表示 能, 之表示除能。[6]              |  |  |
| 动作 式  | 说明      | 跳脱  | 动作 式可 为:停车 跳脱 警报及警示 式。[7]     |  |  |
| 电压设定  | 91 392  | 191 | 软件会依 系统电压设定 设定范 。             |  |  |
| 时时间   | 0.25 10 | 2.5 | 时动作时间。[8]                     |  |  |

| 电压测下        |        |       |                                                      |  |
|-------------|--------|-------|------------------------------------------------------|--|
|             | 设定范    |       | 说明                                                   |  |
| 能           | 能除能    | 除能    | 选表示能,之表示除能。                                          |  |
| 电压设定        | 52 225 | 100   | 输出电压低 设定 时,低电压 测不会动作。                                |  |
| 电压 起动马达     |        |       |                                                      |  |
|             | 设定范    |       | 说 明                                                  |  |
| 电压 起<br>动马达 | 53 380 | 186   | 盘车时脱 起动马达之电压 。                                       |  |
|             | 电压仪表设定 |       |                                                      |  |
|             | 设定范    |       | 说 明                                                  |  |
| 系统电压<br>设定  | 说明     | 220   | 可设定110V 120V 190V 208V 220V 380V 440V 480V<br>3300V。 |  |
| [6]: 当参数    | 之能选    | 选时,表示 | 控制系统会 测 参数之状态, 依其动作 式 引擎                             |  |
| 供其保         | 护功能。   |       |                                                      |  |

[7]:停车:当控制系统 测 输入讯号作动时,相关的故障指示灯会 警示, 设定的 时时间 达时,故障指示灯号持续亮起(不再 )引发停车 送出跳脱讯号及警报讯号。
跳脱:当控制系统 测 输入讯号作动时,相关的故障指示灯会 警示, 设定的 时时间 达时,故障指示灯号持续亮起(不再 )送出跳脱讯号及警报讯号,如 "故障时停"设定的时间内,故障讯号未 排除时,系统会引发停车动作。

警报: 当控制系统 测 输入讯号作动时, 亮起相关的故障指示灯号 送出警报讯号。 警示: 当控制系统 测 输入讯号作动时, 将故障指示灯号作 警示。

[8]: 当控制系统 测 输入讯号作动时,会 将 之灯号 警示,当 达设定之 时时间,控制系统会依其动作 式 引擎 供保护功能。

■ 『电流』页签

▶ 参数画面

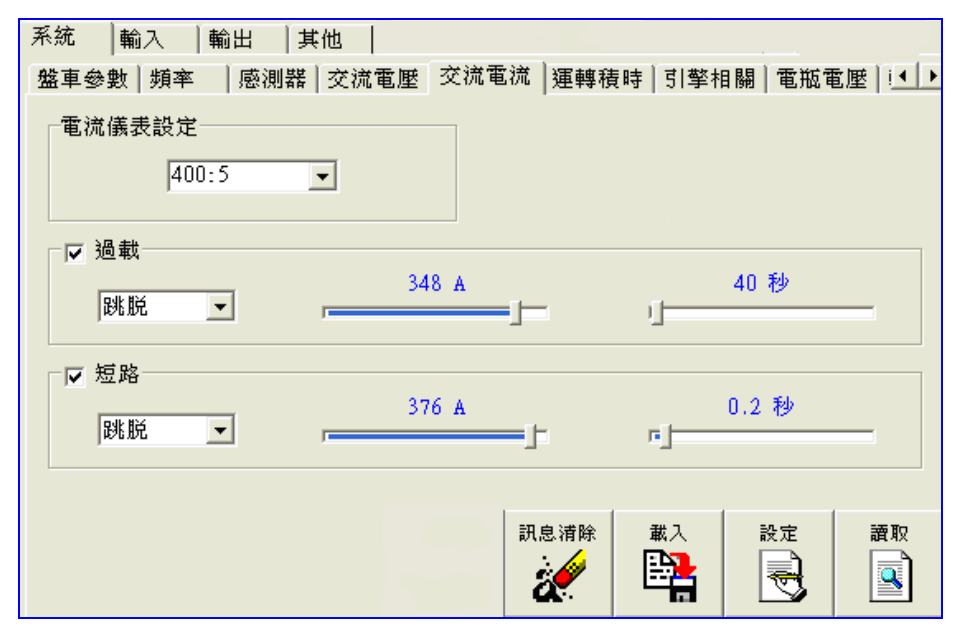

图 26 电流参数设定

表7 电流参数明

| 电流参数       |         |        |                        |  |
|------------|---------|--------|------------------------|--|
|            | 设定范     |        | 说 明                    |  |
| 电流仪表<br>设定 | 20 6000 | 400: 5 | 设定电流 C/T 。             |  |
|            |         |        | 过载参数                   |  |
|            | 设定范     |        | 说 明                    |  |
| 能          | 能除能     | 选      | 选表示 能, 之表示除能。          |  |
| 动作 式       | 说明      | 跳脱     | 动作 式可 为:停车 跳脱 警报及警示 式。 |  |
| 电流设定       | 2 400   | 349 安  | 依 电流仪表设定   设定范 及   。   |  |
| 时时间        | 10 2550 | 40     | 过载 时时间。                |  |
|            |         |        | 短路参数                   |  |
|            | 设定范     |        | 说 明                    |  |
| 能          | 能 除能    | 选      | 选表示 能, 之表示除能。          |  |
| 动作 式       | 说明      | 跳脱     | 动作 式可 为:停车 跳脱 警报及警示 式。 |  |
| 电流设定       | 2 400   | 376 安  | 依 电流仪表设定   设定范 及 。     |  |
| 时时间        | 0.1 2   | 0.2    | 短路 时时间。                |  |

#### ■ 『运转 时』页签

#### ≻ 参数画面

| 系統   輸入   輸出   其( | 也                 |                 |
|-------------------|-------------------|-----------------|
| 盤車參數 頻率  感測器      | 交流電歴   交流電流   運轉積 | 時 引擎相關 電瓶電座 1 🚺 |
| 秒暫存器              | 分暫存器              | 時暫存器            |
| 1秒                | 1分                | 0時              |
|                   |                   |                 |
| 100 時暫存器          |                   |                 |
| 0                 |                   |                 |
|                   |                   |                 |
|                   |                   |                 |
|                   |                   |                 |
|                   |                   |                 |
|                   |                   |                 |
|                   | 訊息清除              | 載入 設定 讀取        |
|                   | ÷.                |                 |
|                   | a 🗸 🕹             |                 |
|                   |                   |                 |

图 27 运转 时设定

表 8 运转 时参数明

|   | 运转 时参数 |      |      |      |   |    |    |     |    |     |   |            |    |
|---|--------|------|------|------|---|----|----|-----|----|-----|---|------------|----|
|   |        | 设定   | 范    |      |   |    |    |     |    | 说   | 明 |            |    |
|   | 器      | 0    | 59   | 0    |   | 设定 | 时表 |     | 的数 | 0   |   |            |    |
|   | 器      | 0    | 59   | 0    |   | 设定 | 时表 |     | 的数 | , o |   |            |    |
| 时 | 器      | 0    | 99   | 0    | 时 | 设定 | 时表 | 时   | 的数 | 0   |   |            |    |
| 时 | 器      | 0    | 99   | 0    | 时 | 设定 | 时表 | 100 | 时  | 的数  | 0 |            |    |
| 范 | 〔例:2   | 36.2 | 时 1( | )0 时 | 2 | 时  | 器  | 36  |    |     |   | 12 = 236.2 | 时。 |

#### ■ 『引擎相关』页签

▶ 参数画面

| 系統 輸入 輸出 其(       | 他                           |                 |
|-------------------|-----------------------------|-----------------|
| 盤車參數 頻率  感測器      | 交流電歴   交流電流   運轉積時          | 引擎相關 電瓶電座 ! ◀ ▶ |
| 前置加油時間<br>0秒      | □ 故障逾時停<br>30 秒             | 冷機延時<br>5秒<br>」 |
| 送電停車<br>10 秒<br>/ | 錯誤禁止起動延時<br><u>2</u> 秒<br>□ | 前置預熱時間<br>0秒    |
|                   | 訊息清除                        | 載入<br>設定<br>請取  |

图 28 引擎相关参数设定

表9 引擎相关参数明

| 引擎相关参数       |        |     |                                                                 |  |  |  |
|--------------|--------|-----|-----------------------------------------------------------------|--|--|--|
|              | 设定范    |     | 说 明                                                             |  |  |  |
| 置加油<br>时间    | 0 10   | 0   | 引擎起动的 置加油时间。                                                    |  |  |  |
| 故障<br>时停     | 30 900 | 30  | 当 误跳脱动作时,运转灯会开 ,控制系统会送<br>出故障跳脱接点讯号,如故障讯号 设定时间内未清除,<br>引擎会自动停车。 |  |  |  |
| 机时           | 0 1200 | 200 | 设定引擎停车时的 机运转时间。(故障停车时无 机运转<br>时)                                |  |  |  |
| 送电停车         | 1 20   | 10  | 引擎停车 式为送电停车时,此参数可设定送电停车 型<br>之引擎停车阀 送电的时间 短。                    |  |  |  |
| 误<br>起动<br>时 | 1 30   | 2   | 误清除后 止引擎再次起动的时间设定。                                              |  |  |  |
| 置预<br>时间     | 0 60   | 0   | 引擎起动之 置预 时间。                                                    |  |  |  |

■ 『电瓶电压』页签

≻ 参数画面

| 系統 輸入 輸出 其他    |               |                |
|----------------|---------------|----------------|
| 盤車參數 頻率  感測器 交 | 流電壓 交流電流 運轉積時 | 引擎相關 電瓶電壓 ┆◀ ▶ |
| 低電瓶電壓          | 高電瓶電壓         | 電瓶電壓選擇         |
| 19.2 V         | 30 ♥          | ○ 12 V ⊙ 24 V  |
| 充電失敗           | ☑ 弱電力         | 電瓶故障           |
| 25.2 ▼         | 16.8 V        | ○ 警示 ○ 警報      |
|                |               |                |
|                |               |                |
|                | 訊息清除 詳        | 戦入 設定 讃取       |

图 29 电瓶电压参数设定

表 10 电瓶电压参数明

| 电瓶电压参数 |     |    |      |                                           |  |  |  |  |
|--------|-----|----|------|-------------------------------------------|--|--|--|--|
| 设定范    |     |    |      | 说 明                                       |  |  |  |  |
| 低电瓶电压  | 7.6 | 26 | 19.2 | 此参数为设定电瓶电压的下 ,当电瓶电压 达下<br>时,控制器会 生低 流电 误。 |  |  |  |  |
| 高电瓶电压  | 12  | 32 | 30   | 此参数为设定电瓶电压的上 ,当电瓶电压 达下<br>时,控制器会 生高 流电 误。 |  |  |  |  |
| 电压选择   | 12  | 24 | 24   | 电瓶电压选择                                    |  |  |  |  |
| 充电     | 11  | 26 | 25.2 | 设定电瓶充电 设定 。                               |  |  |  |  |
| 电 能    | 能   | 除能 | 除能   | 选表示 能, 之表示除能。                             |  |  |  |  |
| 电 电压   | 7.6 | 23 | 16.8 | 设定电瓶 电 设定 。                               |  |  |  |  |
| 电瓶故障   | 警示  | 警报 | 藝示   | 选择当电瓶故障时,控制器的动作。                          |  |  |  |  |

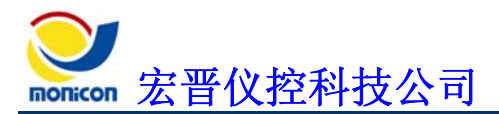

■ 『转速』页签

▶ 参数画面

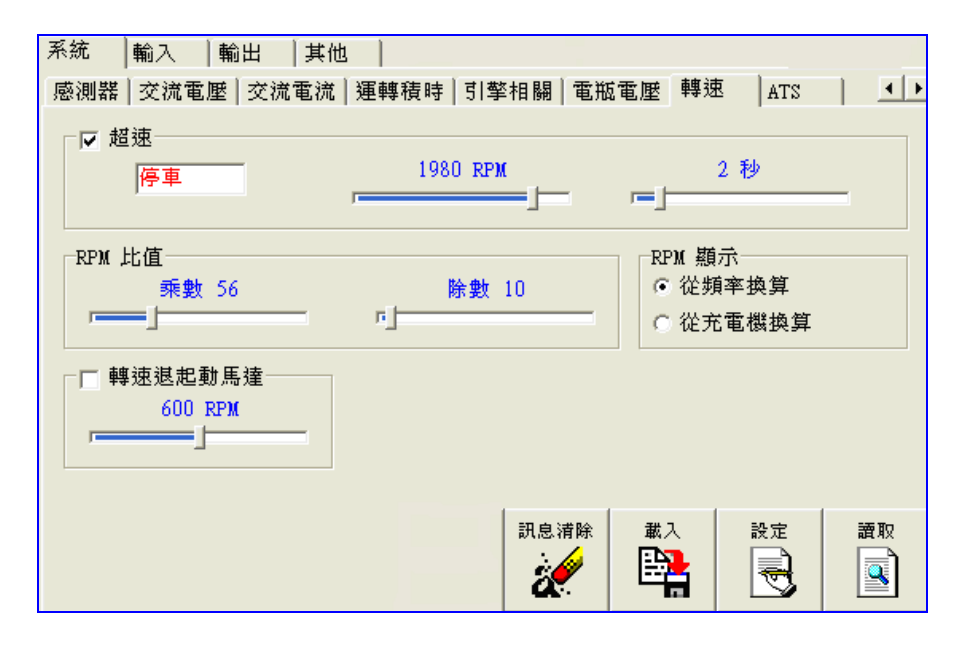

图 30 转速参数设定

表11 转速参数明

| 超速          |           |          |                                                                    |  |  |  |  |
|-------------|-----------|----------|--------------------------------------------------------------------|--|--|--|--|
|             | 设定范       |          | 说 明                                                                |  |  |  |  |
| 超速 能        | 说明        | 选        | 选表示 能, 之表示除能。                                                      |  |  |  |  |
| 超速动作<br>式   | 定         | 停车       |                                                                    |  |  |  |  |
| 超速转速<br>设定  | 1350 2100 | 1980 RPM | 依 系统频率设定   设定范 及   。                                               |  |  |  |  |
| RPM 数       | 1 200     | 56       | 设定 。 用 一数 及除 一数 设定 。                                               |  |  |  |  |
| RPM 除数      | 1 200     | 10       | 配" 充电机换 "参数使用。                                                     |  |  |  |  |
| RPM 显示      | 说明        | 频率换      | <ol> <li>5. 频率换 : 频率 接换 。</li> <li>5. 充电机换 : 充电机转速输入换 。</li> </ol> |  |  |  |  |
| 转速 起<br>动马达 | 400 1000  | 600RPM   | 盘车时脱 起动马达之转速 。                                                     |  |  |  |  |

■ **『ATS**』页签

▶ 参数画面

| 系統 輸入 輸出 其他          |               |                           |
|----------------------|---------------|---------------------------|
| 感測器   交流電歴   交流電流    | 運轉積時 引擎相關 電瓶  | 『電壓 轉速 ATS   <u>▲</u> ▶   |
| 断電起動延時(TDES)<br>15 秒 | 常用轉備用延時(TDNE) | 備用轉常用延時(TDEN)<br>4 秒<br>一 |
| ATS 中置停留延時           | 市電正常延時        | 單相/三相設定                   |
| 2秒<br>               | 5秒            | ○單相 ○三相                   |
|                      |               |                           |
|                      | 訊息清除          | 載入 設定 讃取                  |

图 29 ATS 参数设定

表 10 ATS 参数明

| ATS 参数           |         |     |                        |  |  |  |
|------------------|---------|-----|------------------------|--|--|--|
|                  | 设定范     |     | 说 明                    |  |  |  |
| 断电起动<br>时(TDES)  | 0.5 30  | 4   | 测 市电中断后,自动起动发电机的 时间    |  |  |  |
| 常用转 用<br>时(TDNE) | 0.5 30  | 2   | 发电机运转成功后,切换 发电机供电的 时时间 |  |  |  |
| 用转常用<br>时(TDEN)  | 0.5 30  | 1   | 测 市电正常后,切换 市电供电的 时时间   |  |  |  |
| ATS 中置停<br>时     | 0.25 5  | 0.5 | 发电机供电切换 市电供电中间停 时间     |  |  |  |
| 市电正常<br>时        | 0.5 7.5 | 5   | 市电 时, 此一 时时间 确保市电供电正常  |  |  |  |
| 相/ 相<br>设定       | 相相      | 相   | ATS 测 式                |  |  |  |

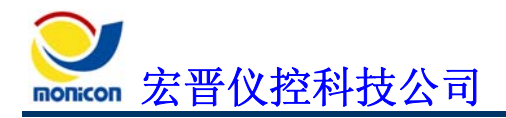

# 2、『输入』页签

在『输入』页签下内 ,『传感器开关』『辅助输入』『操作开关』 子页签。 ■ 『传感器开关』页签

|   | 参数画面                                        |
|---|---------------------------------------------|
|   | 系統  輸入  輸出  其他                              |
|   | [感測器開關] 輔助輸入   操作開關                         |
|   | ┌┌ 高水溢開闢                                    |
|   | 停車 常開 _ □                                   |
|   |                                             |
|   | 一口纸油解胃胃                                     |
|   | ▶ 四個座開閉                                     |
|   | 停車 常開 ▼ □ □ □ □ □ □ □ □ □ □ □ □ □ □ □ □ □ □ |
|   | , ,                                         |
|   |                                             |
|   |                                             |
|   |                                             |
|   | 訊息清除   載入   設定   讀取                         |
|   | 🌌   🗮   😽   🖳                               |
| L |                                             |

图 31 传感器开关参数设定

▶ 参数明

表 12 传感器开关参数明

| 高水温开关 |         |      |                       |  |  |  |  |
|-------|---------|------|-----------------------|--|--|--|--|
|       | 设定范     |      | 说 明                   |  |  |  |  |
| 能     | 能 除能    | 选    | 选表示 能, 之表示除能。         |  |  |  |  |
| 动作 式  | 定       | 停车   |                       |  |  |  |  |
| 接点型态  | 常开 常闭   | 常开接点 | 可设为常开接点及常闭接点  型态。 [9] |  |  |  |  |
| 时时间   | 0.25 50 | 1    | 时动作时间。                |  |  |  |  |
|       | 低油压开关   |      |                       |  |  |  |  |
|       | 设定范     |      | 说 明                   |  |  |  |  |
| 能     | 说明      | 选    | 选表示 能, 之表示除能。         |  |  |  |  |
| 动作 式  | 定       | 停车   |                       |  |  |  |  |
| 接点型态  | 常开 常闭   | 常开接点 | 可设为常开接点及常闭接点 型态。 [9]  |  |  |  |  |
| 时时间   | 0.2 40  | 1.5  | 时动作时间。                |  |  |  |  |

[9]:常开接点设定表示 输入讯号 正常状态下是开路状态,当发生闭 表示 输入讯号 作动。常闭接点设定表示 输入讯号 正常状态下是闭 状态,当发生开路 表示 输入讯号作动。 

#### 『辅助输入』页签

| ▶ 参数画面                                                                                                    |                      |  |  |  |  |  |  |  |  |
|----------------------------------------------------------------------------------------------------|----------------------|--|--|--|--|--|--|--|--|
| ·感測器開關 • 輔助輸入 操作開關                                                                                                    | ·感測器開關   輛助輸入   操作開關 |  |  |  |  |  |  |  |  |
| 輔助輸入頁1 輔助輸入頁2                                                                                                    |                      |  |  |  |  |  |  |  |  |
|                                                                                                    |                      |  |  |  |  |  |  |  |  |
| ┌┍ 輔助輸入 0                                                                                                    |                      |  |  |  |  |  |  |  |  |
| <b>阪</b> 会位市                                                                                                    | 0.2 秒                |  |  |  |  |  |  |  |  |
|                                                                                                    |                      |  |  |  |  |  |  |  |  |
|                                                                                                    |                      |  |  |  |  |  |  |  |  |
|                                                                                                    |                      |  |  |  |  |  |  |  |  |
| ┌┍ 輔助輸入 1                                                                                                    |                      |  |  |  |  |  |  |  |  |
|                                                                                                    | 1秒                   |  |  |  |  |  |  |  |  |
| 戦門開闢 _       常開 _   「一」                                                                                                    |                      |  |  |  |  |  |  |  |  |
|                                                                                                    |                      |  |  |  |  |  |  |  |  |
| 图 32 辅助输入页 1 参数设定                                                                                                    |                      |  |  |  |  |  |  |  |  |
|                                                                                                    |                      |  |  |  |  |  |  |  |  |
| 感測器開關                                                                                                    |                      |  |  |  |  |  |  |  |  |
| 感測器開關       輔助輸入   操作開關         輔助輸入 頁 1 輔助輸入 頁 2                                                                                                    |                      |  |  |  |  |  |  |  |  |
| 感測器開關 <u>輔助輸入</u> 操作開關<br>輔助輸入頁1 輔助輸入頁2                                                                                                    |                      |  |  |  |  |  |  |  |  |
| <ul> <li>感測器開關 <u>輔助輸入</u> 操作開關  </li> <li>輔助輸入頁1 輔助輸入頁2  </li> <li>□ 輔助輸入 2</li> </ul>                                                                                                    |                      |  |  |  |  |  |  |  |  |
| 感測器開關 輔助輸入 操作開關<br>輔助輸入頁1 輔助輸入頁2<br>□ 輔助輸入 2                                                                                                    | 5 秒                  |  |  |  |  |  |  |  |  |
| <ul> <li>感測器開關 輔助輸入 操作開關 前助輸入 頁1 輔助輸入 頁2</li> <li>✓ 輔助輸入 2</li> <li>低水位 ▼ 停車 ▼ 常開 ▼ </li> </ul>                                                                                                    | 5 秒<br>              |  |  |  |  |  |  |  |  |
| <ul> <li>感測器開關 輔助輸入 操作開關<br/>輔助輸入 頁1 輔助輸入 頁2 ]</li> <li>✓ 輔助輸入 2</li> <li>低水位 ▼ 停車 ▼ 常開 ▼ </li> </ul>                                                                                                    | 5秒                   |  |  |  |  |  |  |  |  |
| <ul> <li>感測器開關 輔助輸入 操作開關</li> <li>輔助輸入 頁 1 輔助輸入 頁 2</li> <li>✓ 輔助輸入 2</li> <li>低水位 ▼ 停車 ▼ 常開 ▼ </li> </ul>                                                                                                    | 5 秒                  |  |  |  |  |  |  |  |  |
| <ul> <li>感測器開關 輔助輸入 操作開關  </li> <li>輔助輸入 頁1 輔助輸入 頁2  </li> <li>✓ 輔助輸入 2</li> <li>低水位 ▼ 停車 ▼ 常開 ▼ </li> </ul>                                                                                                    | 5 秒<br>」             |  |  |  |  |  |  |  |  |
| <ul> <li>感測器開關 輔助輸入 操作開關  </li> <li>輔助輸入 頁1 輔助輸入 頁2  </li> <li>✓ 輔助輸入 2</li> <li>低水位 ▼ 停車 ▼ 常開 ▼ ●</li> </ul>                                                                                                    | 5秒<br>               |  |  |  |  |  |  |  |  |
| <ul> <li>感測器開闢 輔助輸入 操作開闢 朝助輸入 頁1 輔助輸入 頁2</li> <li>✓ 輔助輸入 2</li> <li>低水位 ▼ 停車 ▼ 常開 ▼ ●</li> <li>「✓ 輔助輸入 3</li> <li>低燃油位 ▼ 跳脱 ▼ 常開 ▼ ●</li> </ul>                                                                                                    | 5 秒<br>              |  |  |  |  |  |  |  |  |
| <ul> <li>感測器開闢 輔助輸入 操作開闢 朝助輸入 頁1 輔助輸入 頁2</li> <li>● 輔助輸入 2</li> <li>● 「「「「「「「」」」」」</li> <li>● 「「」」」」</li> <li>● 「「」」」」</li> <li>● 「「」」」」</li> <li>● 「」」」</li> <li>● 「」」」</li> <li>● 「」」」</li> <li>● 「」」」</li> <li>● 「」」」</li> <li>● 「」」」</li> <li>● 「」」」</li> <li>● 「」」」</li> <li>● 「」」」</li> <li>● 「」」</li> <li>● 「」</li> <li>● 「」</li> <li>● 「」</li> <li>●</li></ul> | 5秒<br>               |  |  |  |  |  |  |  |  |

图 33 辅助输入页 2 参数设定

表 13 辅助输入参数明

| 辅助输入参数                 |                  |               |                  |                    |                  |  |  |  |
|------------------------|------------------|---------------|------------------|--------------------|------------------|--|--|--|
|                        | 公比               | 设定            | 动作 式             | 接点型态               | 时时间              |  |  |  |
| 辅助输入0                  | 选                | 紧急停车          | 停车               | 常闭接点               | 0.2              |  |  |  |
| 辅助输入1                  | 选                | 战斗开关          | 藝示               | 常开接点               | 1                |  |  |  |
| 辅助输入2                  | 选                | 低水位           | 停车               | 常开接点               | 5                |  |  |  |
| 辅助输入3                  | 选                | 低燃油位          | 跳脱               | 常开接点               | 10               |  |  |  |
| 说明:可设定<br>高燃油位<br>预 中及 | :紧<br>故障跳机<br>用。 | 急停车 战斗开关<br>常 | 失 低水位 低燃<br>故障预警 | 然油位 低电瓶电<br>ኝ 充电 过 | 压 故障停车<br>电流 低水温 |  |  |  |

- 『操作开关』页签
  - ▶ 参数画面

| 系統 「「輸出」   其他                                                                                                    |
|----------------------------------------------------------------------------------------------------|
| 感測器開闢   輔助輸入 操作開闢                                                                                                    |
| ✓ 自動開闢<br>1 秒<br>」                                                                                                    |
| ✓ 手動開闢<br>1 秒<br>「──」                                                                                                    |
| ✓ 清除開闢<br>0.25 秒                                                                                                    |
| 訊息清除     載入     設定     讀取                                                                                                    < |

图 34 操作开关参数设定

表 14 传感器开关参数明

| 自动开关 |          |       |                                         |  |  |  |
|------|----------|-------|-----------------------------------------|--|--|--|
|      | 设定范      |       | 说 明                                     |  |  |  |
| 能    | 能除能      | 选     | 选表示 能, 之表示除能。<br>如自动开关除能时, 无法 ATS 起动引擎。 |  |  |  |
| 时时间  | 0.25 2.5 | 1     | 自动开关动作 时时间。                             |  |  |  |
|      | 手动开关     |       |                                         |  |  |  |
|      | 设定范      |       | 说 明                                     |  |  |  |
| 能    | 能除能      | 选     | 如手动开关除能时, 无法 面板 接起动引擎。                  |  |  |  |
| 时时间  | 0.25 5   | 1     | 手动开关动作 时时间。                             |  |  |  |
| 清除开关 |          |       |                                         |  |  |  |
|      | 设定范      |       | 说 明                                     |  |  |  |
| 能    | 能除能      | 选     | 如清除开关除能时, 无法 面板清除故障讯号。                  |  |  |  |
| 时时间  | 0.25 2.5 | 0. 25 | 清除开关动作 时时间。                             |  |  |  |

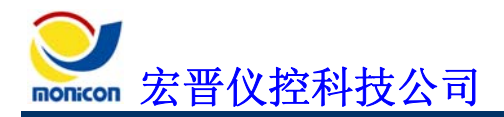

# 3、『输出』页签

≻ 参数画面

| 系統  輸入           | 輸出 | 其他 |   |  |      |      |       |                                       |
|------------------|----|----|---|--|------|------|-------|---------------------------------------|
| 輔助輸出頁一           |    |    |   |  |      |      |       |                                       |
| ┌輔助輸出電驛          | 0  |    |   |  | 輔助輸出 | 電驛 2 |       |                                       |
| 總故障輸出            |    |    | • |  | 停車區  | 間    |       | •                                     |
| 輔助輸出電驛           | 1  |    |   |  | 輔助輸出 | 電驛 3 |       |                                       |
| 前置預熱區            |    |    | • |  | 激磁輸  | 出    |       | -                                     |
| 跳脱電 <del>驛</del> |    |    |   |  |      |      |       |                                       |
| 系統跳機中            |    |    | • |  |      |      |       |                                       |
|                  |    |    |   |  | 訊自诺险 | 裁入   | 設定    | · · · · · · · · · · · · · · · · · · · |
|                  |    |    |   |  |      |      | RX AE |                                       |
|                  |    |    |   |  |      |      |       |                                       |

图 35 辅助输出设定

表 15 辅助输出参数明

| 辅助输出电驿 |                                   |                                  |                 |  |  |
|--------|-----------------------------------|----------------------------------|-----------------|--|--|
|        | 设定范                               |                                  | 说 明             |  |  |
| 输出电驿 0 | 说明                                | 故障输出                             | 可设定之参数如下功能说明 示。 |  |  |
| 输出电驿1  | 说明                                | 置预                               | 可设定之参数如下功能说明 示。 |  |  |
| 输出电驿 2 | 说明                                | 停车区间                             | 可设定之参数如下功能说明 示。 |  |  |
| 输出电驿 3 | 说明                                | 激磁输出                             | 可设定之参数如下功能说明 示。 |  |  |
| 跳脱电驿   | 说明                                | 系统跳机中                            | 可设定之参数如下功能说明 示。 |  |  |
|        | 辅助输出电驿功能说明                        |                                  |                 |  |  |
| 功能     | 说 明                               |                                  |                 |  |  |
| 故障输出   | 故障输出 故障停车状 发生时,送出信号。( 机区间也会送出信号)  |                                  |                 |  |  |
| 起动 区   | 间 在关机重                            | 在关机或自动 机状态下,送出信号。 控制器运转起动,此信号断除。 |                 |  |  |
| 置预 区   | 间预时,                              | 预 时,送出信号。预 后,信号断除。( 预 时间 设定)     |                 |  |  |
| 起动 测区  | 起动 测区间 启动起动马达时,送出信号。当 起动马达时,断除信号。 |                                  |                 |  |  |

| 盘车 息区间      | 次盘车 起动马达 下一次盘车启动起动马达之间,送出信号。( 送电停车 设定)                        |  |  |  |  |  |
|-------------|---------------------------------------------------------------|--|--|--|--|--|
| 运转区间        | 发电机开 运转时,送出信号。当发生故障停车或正常停车时,信号断除。                             |  |  |  |  |  |
| 停车区间        | 正在停车时,送出信号。( 送电停车 设定)                                         |  |  |  |  |  |
| 起动 止区间      | 当发生故障停车后,送出信号(此时不能重 启动, 手动关机)。 关机<br>后一段时间( 误 止起动 时 设定),信号断除。 |  |  |  |  |  |
| 发电机<br>运转成功 | 发电机开 运转时,送出信号。当发生故障停车或正常停车时,信号断除。(1)<br>停车时, 机区间也会送出信号)       |  |  |  |  |  |
| 重置键按下       | 按下还原键时,送出信号。                                                  |  |  |  |  |  |
| 系统跳机中       | 当故障动作设为跳脱 发生跳脱时,送出信号。                                         |  |  |  |  |  |
| 系统警报中       | 当故障动作设为警报 发生警报时,送出信号。                                         |  |  |  |  |  |
| 激磁输出        | 启动发电机时,送出信号。  保护功能 停时间  ,信号断除。                                |  |  |  |  |  |
| 高水温数        | 当传感器测 水温高 时,送出信号。                                             |  |  |  |  |  |
| 低燃油数        | 当传感器测 燃油低 时,送出信号。                                             |  |  |  |  |  |
| 低油压数        | 当传感器测 油压低 时,送出信号。                                             |  |  |  |  |  |
| 低频动作        | 当发生低频故障停车时,送出信号。                                              |  |  |  |  |  |
| 高电压动作       | 当发生高电压故障时,送出信号。                                               |  |  |  |  |  |
| 低电压动作       | 当发生低电压故障时,送出信号。                                               |  |  |  |  |  |
| 过载动作        | 当发生过载故障时,送出信号。                                                |  |  |  |  |  |
| 短路动作        | 当发生短路故障时,送出信号。                                                |  |  |  |  |  |
| 故障输出(B)     | 与 故障输出 动作相 。                                                  |  |  |  |  |  |
| 引 运转成功      | 当发电机盘车成功开 运转时的 间,送出短 信号。                                      |  |  |  |  |  |
| 低水位动作       | 当发生低水位故障时,送出信号。                                               |  |  |  |  |  |
| 低电瓶动作       | 当发生低电瓶故障时,送出信号。                                               |  |  |  |  |  |
| 低燃油位动作      | 当发生低燃油位故障时,送出信号。                                              |  |  |  |  |  |
| 过盘车         | 当盘车次数超过 设定的次数时,送出信号。                                          |  |  |  |  |  |
| 高水温动作       | 当发生高水温故障停车时,送出信号。                                             |  |  |  |  |  |

| 超速动作    | 当发生超速故障停车时,送出信号。    |  |  |  |  |  |
|---------|---------------------|--|--|--|--|--|
| 低油压动作   | 当发生低油压故障停车时,送出信号。   |  |  |  |  |  |
| 紧急停车动作  | 当 紧急停车指示时,送出信号。     |  |  |  |  |  |
| 系统 自动位置 | 当开关切 关机位置时,送出信号。    |  |  |  |  |  |
| 系统手动起动  | 当开关切 手动时,送出信号。      |  |  |  |  |  |
| 系统自动起动  | 当开关切 自动 自动网络时,送出信号。 |  |  |  |  |  |
| 系统网络位置  | 当开关切 自动网络时,送出信号。    |  |  |  |  |  |
| 高电瓶电压   | 当电瓶电压高过 时,送出信号。     |  |  |  |  |  |
|         |                     |  |  |  |  |  |

[]预设成保 及 用时,无信号输出。

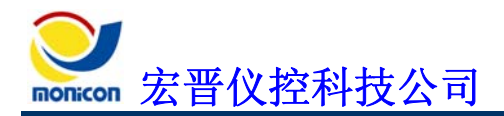

4、『其它』页签

≻ 参数画面

| ☞ 系統非自動                   |
|---------------------------|
| 「 低轉速引擎                   |
| 匚 手動停車不冷機運轉               |
|                           |
|                           |
|                           |
|                           |
| 訊息清除     載入     設定     讀取 |
|                           |

图 36 其它参数设定

表 16 其它参数明

| 其它参数          |       |     |                                                     |  |
|---------------|-------|-----|-----------------------------------------------------|--|
| 参数            | 设定范   |     | 说 明                                                 |  |
| 保护功能<br>停     | 3 20  | 10  | 引擎起动后,系统 设定时间内停止 测外部输入之故障<br>讯号。                    |  |
| 跳指数           | 5 200 | 50  | 跳指数,可 生误动作。                                         |  |
| 机台            | 01 FF | 41h | 多部控制系统 过 RS-485 电 接 接时, 将机<br>台 开,以 联机软件可与控制系统正常联机。 |  |
| 系统 自动         | 能/除能  | 能   | 此参数 能时,会 测引擎 机状态时的面板开关位置,<br>开关置 "关机"位置时,控制器将会输出警报。 |  |
| 低转速引擎         | 能/除能  | 除能  | 此参数 能时,控制器会将频率/转速 切换为 60 Hz/1200 RPM。               |  |
| 手动停车<br>不 机运转 | 能/除能  | 除能  | 此参数 能时,手动停车将会 接停车 不 机运转 时。                          |  |

Servicen 宏晋仪控科技公司

- 七、故障排除
  - 1、控制器简易故障排除
    - A、检查快速接头是否松脱未卡紧。
    - B、检查电瓶极性与工作电压是否正确。
    - 检查控制器背面 POWER 指示灯。
      - ▶ OK 指示灯亮 灯表示工作电源极性正常。
      - ▶ NG 指示灯亮 灯表示电源极性 接。
      - ▶ 用 用电表量测工作电压是否在 8 36 DCV。
      - ▶ 如电源指示灯未亮起表示 控制器 故障, 以 换之。

#### C、按测试开关

■ 故障指示灯及运转灯会全数亮起,如无亮灯表示 灯号 故障, 以 换之。

■ 警报电驿会输出讯号,如无讯号输出表示 警报电驿 故障, 以 换之。

## 2、现场环境造成控制器误动作

A、发电机组在自动状态下,无故起动或停止

■ 检查 ATS.1 及 ATS.2 接点是否 流电讯号, 如 加装电驿以 流 讯号。

#### B、发电机机组发动后,出现故障停车

- 检查辅助输入开关 传感器开关是否故障。
- 检查频率输入讯号是否正常。

■ 检查输入讯号型态设定是否 输入讯号(例如常开/常闭设定是否正确)。

## C、发电机起动后,运转正常,但加载过一段时间后出现低油压停 车

■ 确 油阀及起动马达之 量是否超出控制器 能负 之 量( 输出电流 为 6 A), 如超出 加装中 电驿以确保发电机组能正常起动。

■ 发电机 加载后,燃油 的输出会 加电流的输出,当输出电流超过控制器的 输出电流时,控制器内部输出保护 路的自 式保 会跳开,但控制系统电源 正常,此时会切断燃油 的电源造成引擎停车,当引擎速

低 时会 发低油压保护开关动作,控制器 会 测此一讯号, 出低油 压停车保护。

38

## D、发电机无法起动

- 检查电瓶是否 的电 。
- 检查辅助电驿 无动作。
- 燃油 是否工作正常。

## 3、RS-485 通讯问题

### A、RS-485 通讯无法联机

■ 按一下传送器上的"Reset",将传送器 (除 POWER 灯亮外, RS232 Rx 的灯也会 亮)。

■ 确 **RS-485** 是否正确接上。

■ 检查接线是否接 不良。

- 检查接线是否接上传送器。
- 检查 RS-232 接线是否正确接上。
- 检查联机软件之通讯端 设定是否正确。
- 检查联机软件之机台 是否正确。
- 如上 目检查无误,表示 控制器之通讯端 可能故障或 控制器之 工 码设定 误, 联络 公司 部。

### B、通讯可联机但会断断续续(通讯质量不良)

- 检查 接线是否接 不良。
- 检查 接线是否 , 性 不 ( 线的 性 在 75 600 可使用)。
- 用 线当作 接线以确保联机质量。

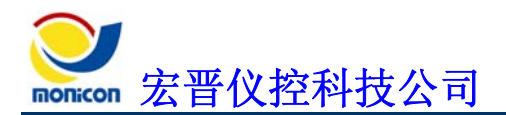

八、附录

# 1、使用 2CT 及 3CT 的配接法

相 线使用 2 CT 的配接法 参 图 35 示, 相 线使用 3 CT 的配接法 参 图 36 示。

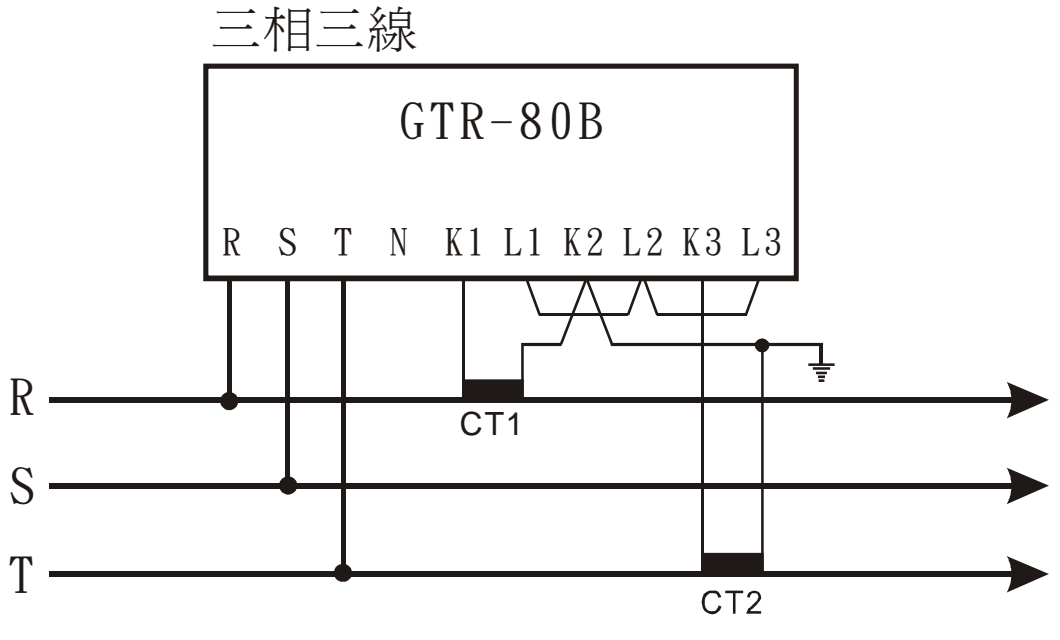

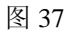

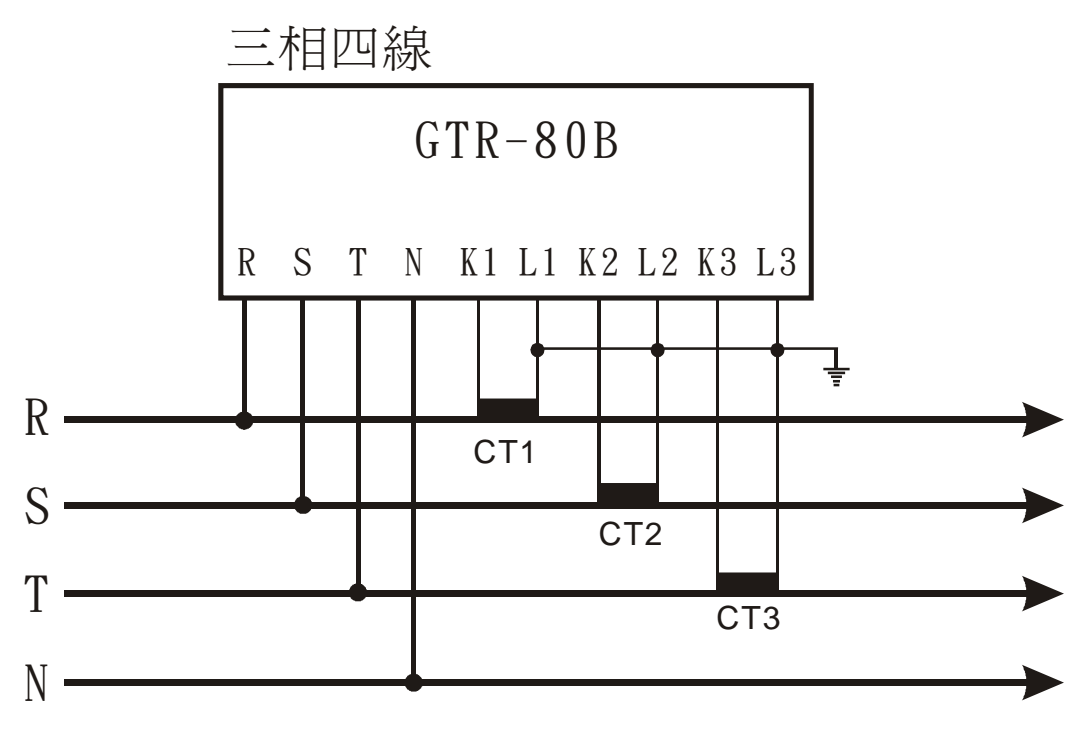

图 38